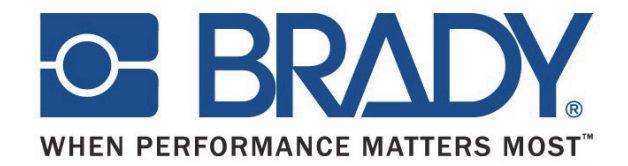

# BBP12

# Impresora por transferencia térmica

# Guía del usuario

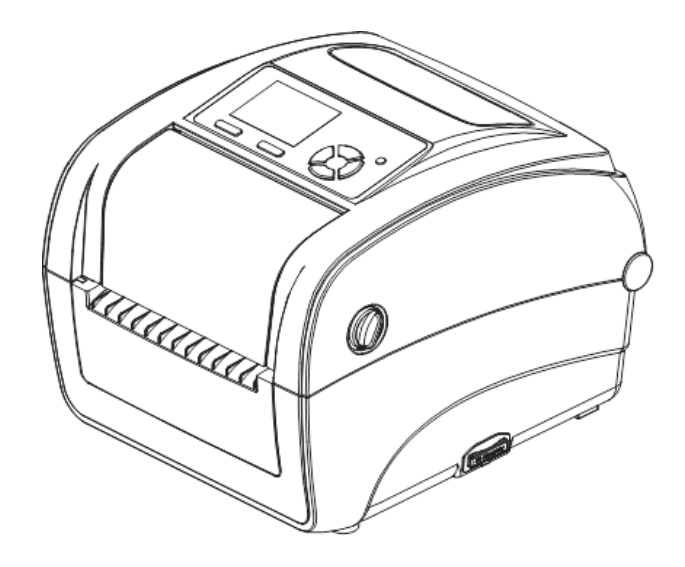

# Índice

| CAPÍTULO 1 Introducción                                                          | 5               |
|----------------------------------------------------------------------------------|-----------------|
| Introducción del producto                                                        | 5               |
| Conformidad                                                                      | 5               |
| CAPÍTULO 2 Generalidades de las operaciones                                      | 6               |
| Desempacado e inspección                                                         | 6               |
| Generalidades de la impresora<br>CAPÍTULO 3 Configuración                        | 9<br><b>10</b>  |
| Configuración de la impresora                                                    | 10              |
| Abrir / Cerrar la cubierta superior                                              | 11              |
| Cómo cargar la cinta                                                             | 12              |
| Cómo cargar los medios                                                           | 15              |
| Herramienta de diagnósticos                                                      | 20              |
| Instalación de la tarjeta de memoria SD<br>CAPÍTULO 4 Funciones de LED y botones | 25<br><b>26</b> |
| Indicador LED                                                                    | 26              |
| Función de botones habitual                                                      | 26              |
| Encendido de las Utilidades<br>CAPÍTULO 5 Función del menú de LCD                | 27<br><b>35</b> |
| Entrar en el menú                                                                | 35              |
| Generalidades del menú principal                                                 |                 |
| TSPL2                                                                            |                 |
| ZPL2                                                                             |                 |
| Sensor                                                                           | 42              |
| Interfaz                                                                         | 43              |
| Administrador de archivos                                                        | 46              |
| Diagnósticos                                                                     | 47              |
| Avanzado                                                                         | 51              |
| Servicio<br>CÁPITULO 6 Resolución de problemas                                   | 52<br><b>53</b> |
| Estado del LED                                                                   | 53              |
| Calidad da imprazión                                                             |                 |

## Copyright

Este manual se publica con todos los derechos de autor reservados. Este manual no se puede copiar ni reproducir total ni parcialmente por ningún medio sin el previo consentimiento de **Brady** Worldwide, Inc.

Aunque se han tomado todas las precauciones posibles en la preparación de este documento, **Brady** no asume ninguna responsabilidad en caso de pérdidas o de perjuicios causados por errores u omisiones, o por declaraciones resultantes de negligencia, accidente o cualquier otra causa. Además, **Brady** no asume ninguna responsabilidad que surja de la aplicación o el uso de cualquier producto o sistema descrito en este documento, ni tampoco asume responsabilidad civil por daños accidentales o resultantes del uso de este documento. **Brady** no ofrece ninguna garantía de comercialización ni adaptación a un fin en particular.

**Brady** se reserva el derecho de modificar cualquier producto o sistema descrito en este documento, con el fin de mejorar su fiabilidad, diseño o funcionamiento, sin estar obligada a comunicarlo previamente.

Está estrictamente prohibido reproducir este material, en su totalidad o en partes, sin el permiso por escrito de **Brady Worldwide, Inc**. Para obtener más información, comuníquese con: **Brady Worldwide, Inc**. Signmark® Division, 2221 W. Camden Road, Milwaukee, WI 53209, EE. UU.

### Limitación de responsabilidad

Se ha procurado que esta guía sea lo más precisa y completa posible. **Brady Worldwide, Inc.** no se responsabiliza por los errores y omisiones que puedan ocurrir durante el uso de esta guía.

Este manual es propiedad de **Brady Worldwide**, **Inc.**, y puede ser actualizado periódicamente sin previo aviso. **Brady Worldwide**, **Inc.** no está obligada a enviar al usuario dichas actualizaciones, si las hubiere.

Todas las marcas y nombres de productos mencionados en este manual son marcas comerciales o registradas de sus respectivas compañías u organizaciones.

© 2015 Brady Worldwide, Inc. Todos los derechos reservados. www.bradycorp.com

Edición 05/15

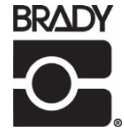

Identification Solutions Division PO Box 2131 Milwaukee, WI 53201 EE:UU. Teléfono: 1-800-537-8791 Fax: 1-800-292-2289

# Historial de revisión

| Fecha | Contenido |
|-------|-----------|
|       |           |
|       |           |
|       |           |
|       |           |
|       |           |
|       |           |

## Introducción del producto

Gracias por la compra de la impresora de código de barras de la serie **BRADY BBP12.** Aunque la impresora es pequeña, proporciona un rendimiento confiable y alta calidad.

Esta impresora proporciona impresión por transferencia térmica y térmica directa a velocidades seleccionables por el usuario de 2.0, 3.0 o 4.0 pps. Acepta etiquetas alimentadas por rollo, troqueladas y plegadas en abanico para impresión por transferencia térmica y térmica directa. Todos los códigos de barras más comunes están disponibles. Las fuentes y los códigos de barras pueden imprimirse en 4 direcciones, 8 diferentes fuentes de mapa de bits alfanuméricas y capacidad de fuente True Type incorporada. Con esta impresora, usted podrá disfrutar de alta capacidad de proceso para la impresión de etiquetas.

## Conformidad

FCC Clase B, CE Clase B, C-Tick Clase B, UL, cUL, TÜV/seguridad, CCC, EAC, NOM

#### Nota:

La impresión continuada puede provocar que el motor de la impresora se recaliente. La impresora dejará de imprimir automáticamente durante 10~15 minutos hasta que el motor se haya enfriado. No apague la impresora cuando la impresora está en pausa o, de lo contrario, se perderán los datos transferidos al búfer de la impresora.

#### Nota:

La tasa de impresión máxima por línea de puntos es del 15% para esta impresora. Para imprimir la línea negra de la red completa, la altura máxima de la línea negra está limitada a 40 puntos, que es 3.3 mm para la impresora de resolución de 300 ppp.

## Desempacado e inspección

La impresora ha sido especialmente empacada para evitar resultar dañada durante el envío. Inspeccione cuidadosamente el empacado y la impresora al recibo de la impresora de códigos de barras. Guarde los materiales de empacado por si tuviera que reenviar la impresora.

#### Desempacar la impresora

El paquete contiene lo siguiente:

- (1) Unidad de la impresora
- (1) CD del producto, incluidos los controladores
- (1) Una guía de instalación rápida
- (1) Cable de alimentación
- (1) Suministro de alimentación con interruptor automático
- (1) Cable de interfaz USB
- (1) Adaptador (para fundas continuas estrechas)

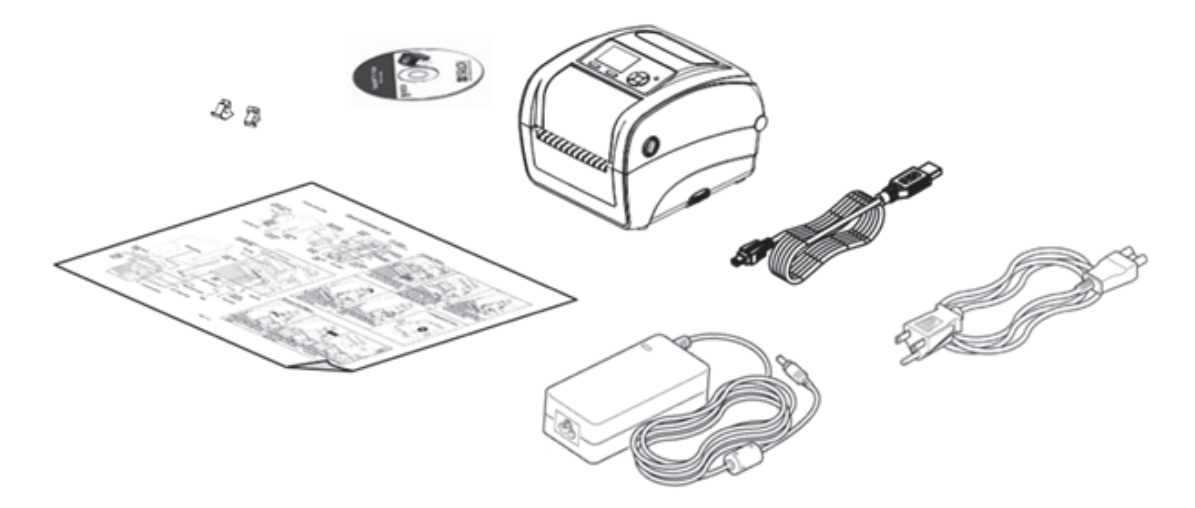

Si falta alguno de estos artículos, contacte con el Servicio de atención al cliente.

# Generalidades de la impresora

#### Vista anterior

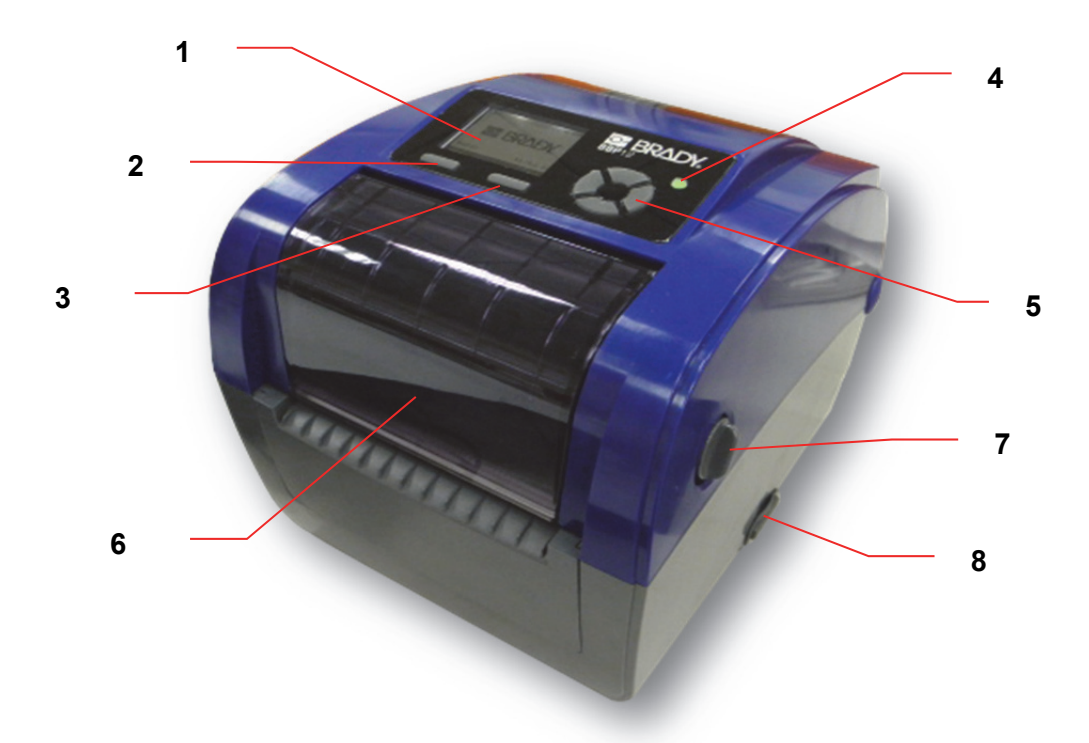

- 1. Pantalla de LCD
- 2. Botón de menú
- 3. Botón de alimentación
- 4. Indicador LED
- 5. Botón de navegación
- 6. Cubierta de acceso a la cinta
- 7. Palanca para abrir la cubierta superior
- 8. Conector de tarjeta SD

#### Vista interior

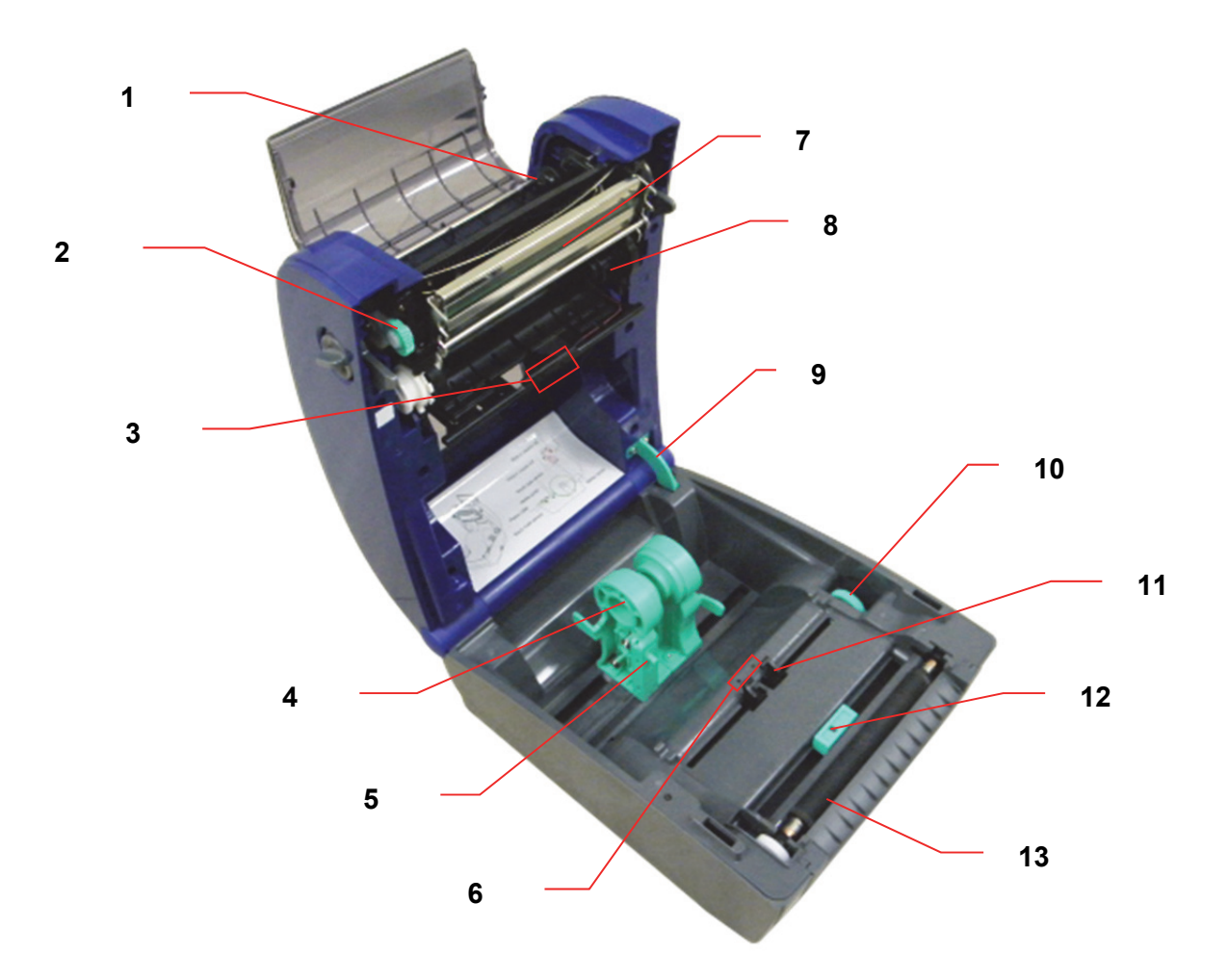

- 1. Eje de rebobinado de cinta
- 2. Engranaje de rebobinado de cinta
- 3. Sensor de separación (receptor)
- 4. Soporte de medios
- 5. Interruptor de bloqueo de soporte de medios
- 6. Sensor de separación (transmisor)
- 7. Cabezal de impresión
- 8. Eje de suministro de cinta
- 9. Soporte de cubierta superior
- 10. Perilla de ajuste de guía de medios
- 11. Guías de medios
- 12. Sensor de marca negra
- 13. Rodillo

### Vista posterior

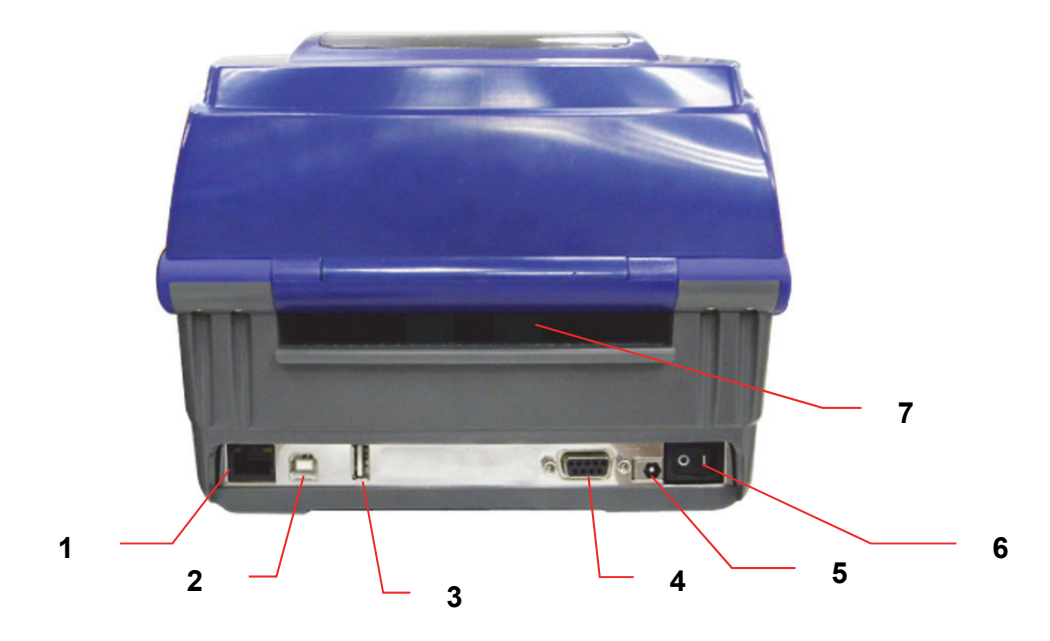

- 1. Interfaz de Ethernet
- 2. Interfaz USB
- 3. Interfaz de host USB
- 4. Interfaz Serie/COM
- 5. Conector de alimentación
- 6. Interruptor de encendido
- 7. Rampa de entrada de papel de pliegue en abanico

## Configuración de la impresora

- 1. Ponga la impresora en una superficie lisa y firme.
- 2. Asegúrese de que el interruptor está apagado.
- 3. Conecte la impresora a la computadora con el cable USB provisto.
- 4. Enchufe el cable de alimentación al conector del cable de CA ubicado en la parte posterior de la impresora, y luego enchufe el cable a una toma de corriente que tenga conexión a tierra.

#### Nota:

Por favor, APAGUE la impresora con el interruptor de encendido antes de enchufar el cable de alimentación al conector de la impresora.

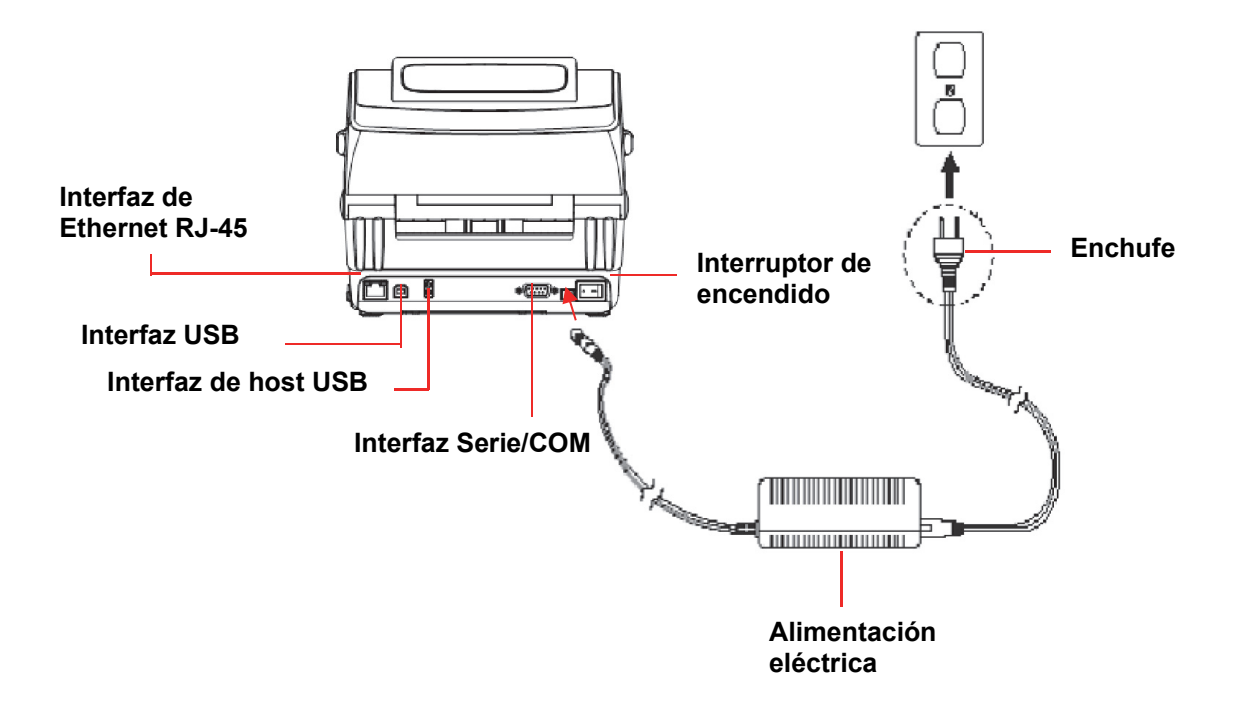

## Abrir / Cerrar la cubierta superior

1. Abra la cubierta superior de la impresora jalando las lengüetas grises a cada lado hacia la parte delantera de la impresora, y luego levante la cubierta superior al ángulo abierto máximo.

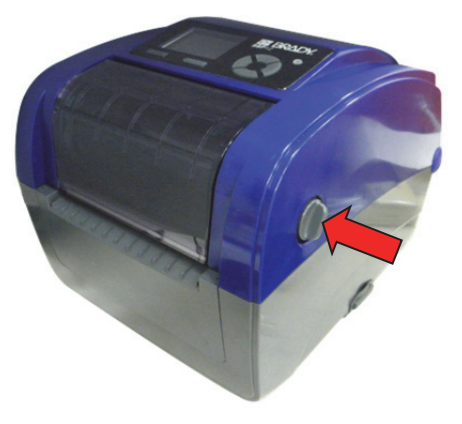

2. Un soporte de la cubierta superior situado en la parte posterior de la impresora se encajará con la cubierta interior inferior y sujetará la cubierta superior de la impresora en posición abierta.

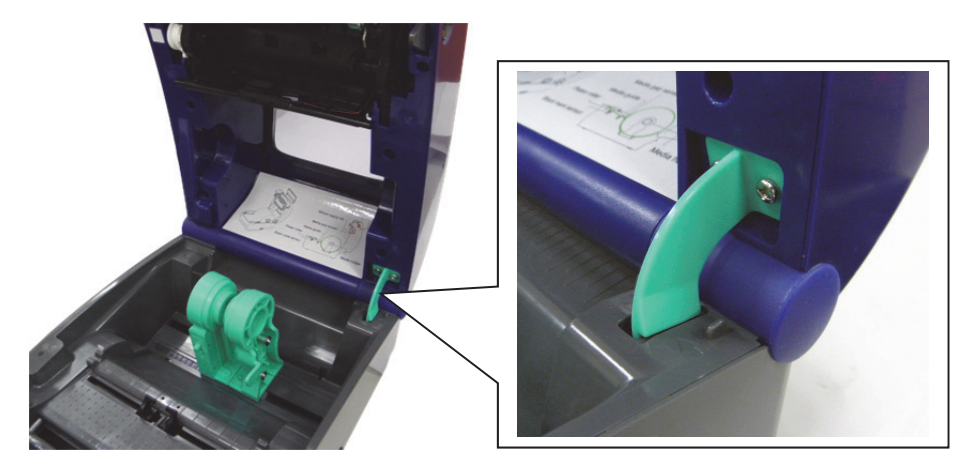

3. Sujete la cubierta superior y presione el soporte de la misma para desencajar el soporte de la cubierta superior con la cubierta interior inferior. Cierre suavemente la cubierta superior.

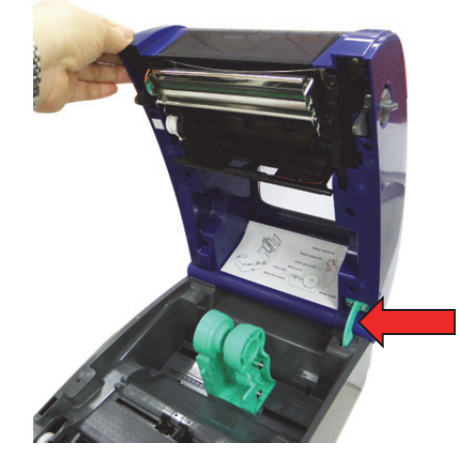

## Cómo cargar la cinta

- 1. Abra la cubierta superior de la impresora accionando las palancas de abertura verdes situadas a cada lado de la impresora y alzando la cubierta superior al ángulo de abertura máximo.
- 2. Abra la cubierta de acceso a la cinta.

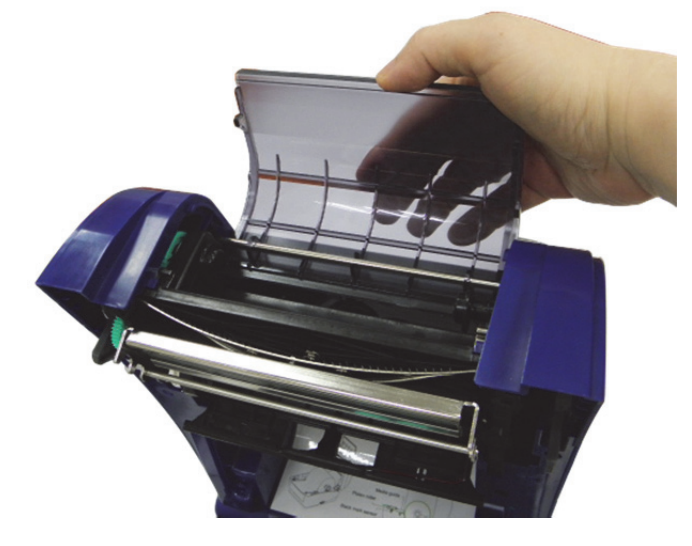

**Nota:** En el modo de impresión normal, la cubierta de acceso a la cinta puede abrirse al tiempo que se abre la cubierta superior. La cubierta de acceso a la cinta puede cerrarse sin importar si la cubierta superior está abierta o cerrada.

3. Inserte el lado derecho de la cinta justo sobre el eje del suministro. Alinee las muescas del lado izquierdo y monte en los radios.

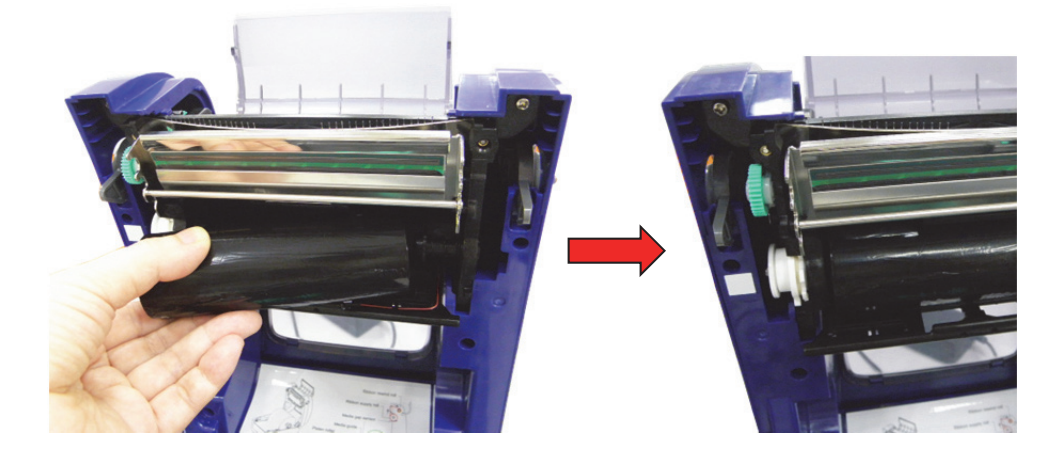

4. Inserte el lado derecho núcleo del papel sobre el eje de rebobinado. Alinee las muescas del lado izquierdo y monte en los radios.

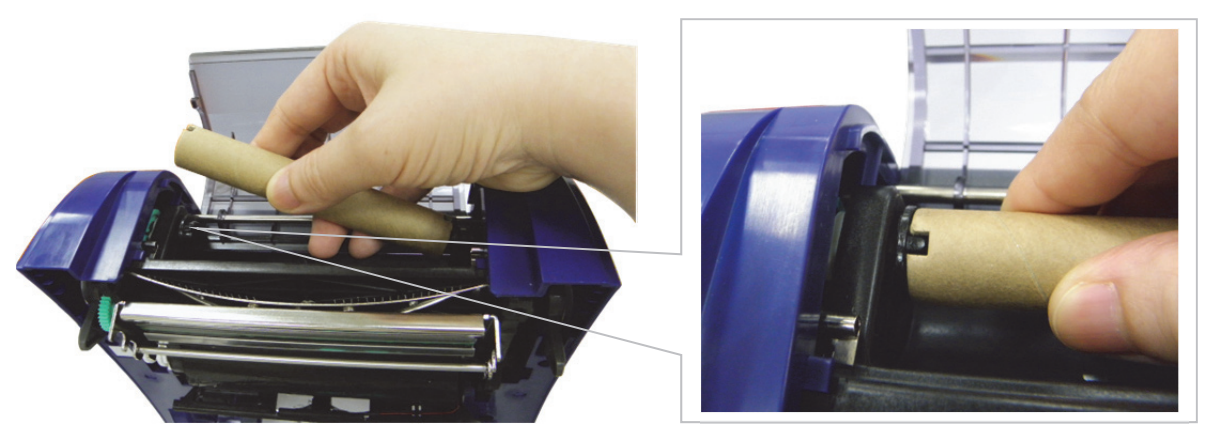

5. Acople la guía de la cinta al núcleo de papel de rebobinado de la cinta.

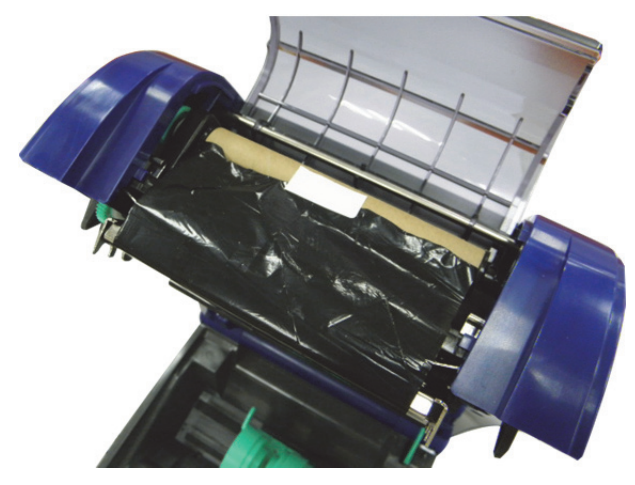

6. Gire el engranaje de rebobinado de la cinta hasta que la guía de plástico de la cinta esté bien enrollada y la sección negra de la cinta cubra el cabezal de impresión.

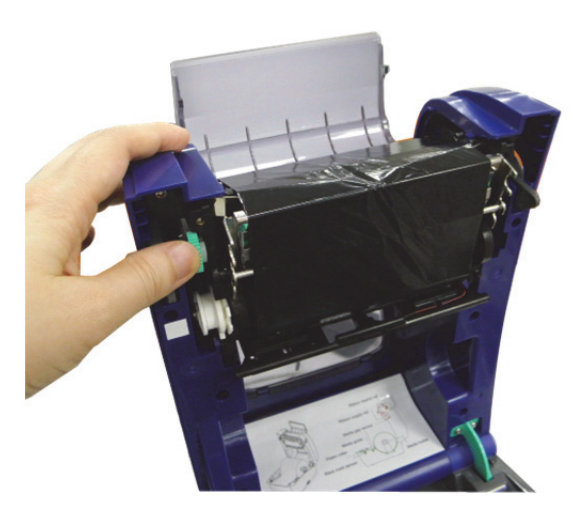

7. Cierre la cubierta de acceso a la cinta y la cubierta superior.

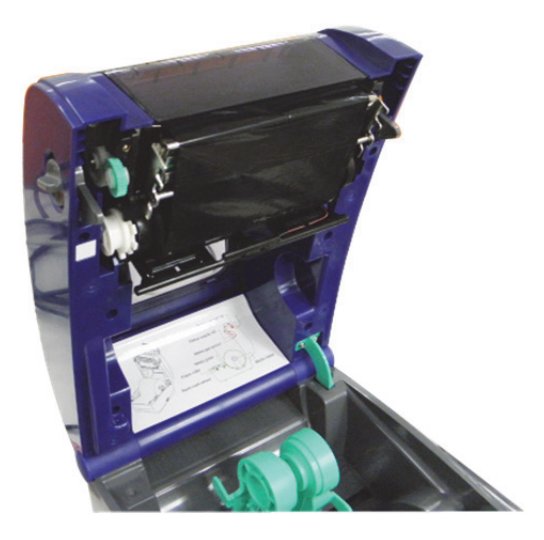

Trayectoria de carga de la cinta

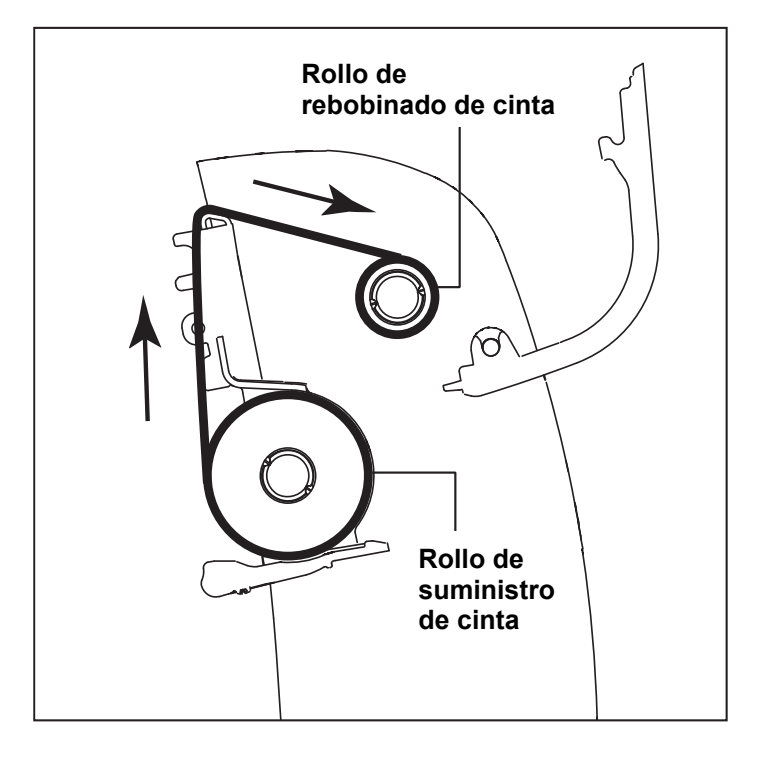

# Cómo cargar los medios

#### Cómo cargar medios

- 1. Abra la cubierta superior de la impresora jalando las lengüetas grises a cada lado hacia la parte delantera de la impresora, y luego levante la cubierta superior al ángulo abierto máximo.
- 2. Separe y mantenga abiertos los soportes de medios.

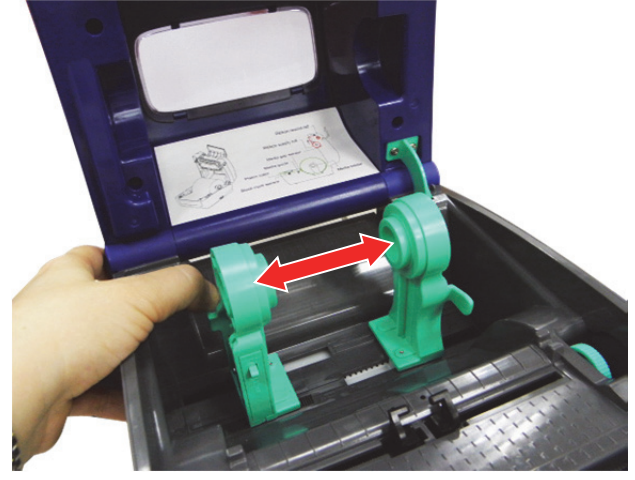

3. Ponga un rodillo entre los soportes y ciérrelos sobre el núcleo.

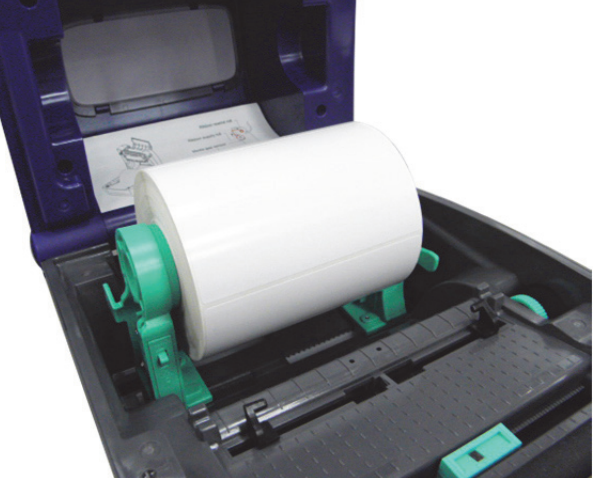

4. Disponga el selector de bloqueo del soporte de medios en **Bloqueo** (abajo) para poder sujetar el rollo de etiquetas firmemente.

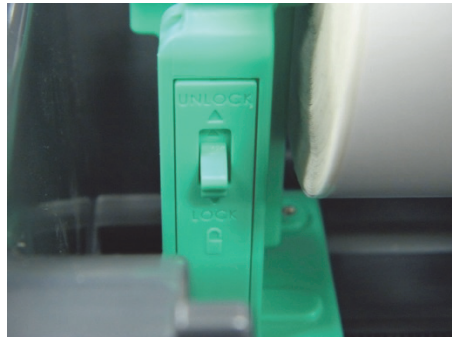

- 5. **Opcional**: Si va usar un soporte de medios externo o etiquetas plegadas, alimente los medios a través de la rampa de entrada de etiquetas externa de la parte posterior.
- 6. Ponga el papel, con la cara de impresión hacia arriba, a través del sensor de medios.
- 7. Ponga el borde guía de la etiqueta en rodillo.
- 8. Desplace las guías de los medios para ajustarse al ancho de la etiqueta girando la perilla de ajuste de las guías.

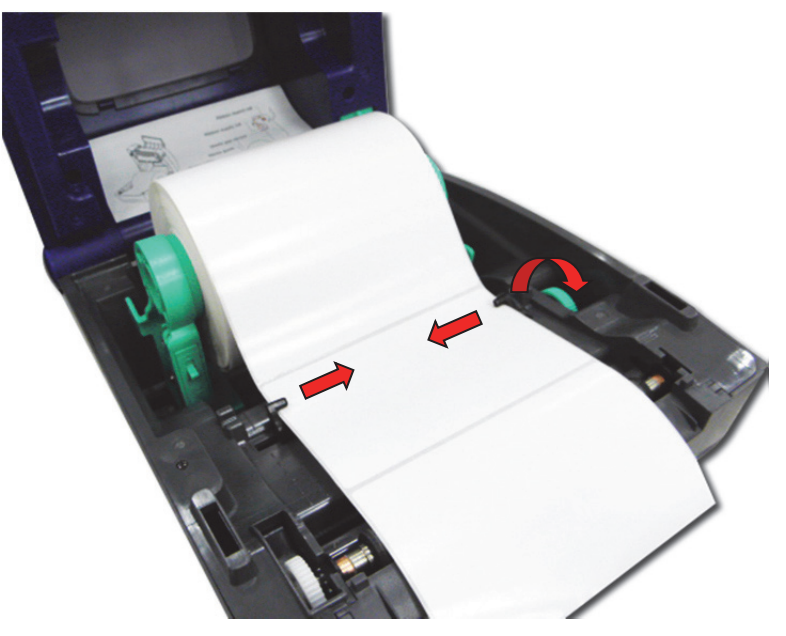

9. Desactive el soporte de la cubierta superior y cierre la cubierta suavemente.

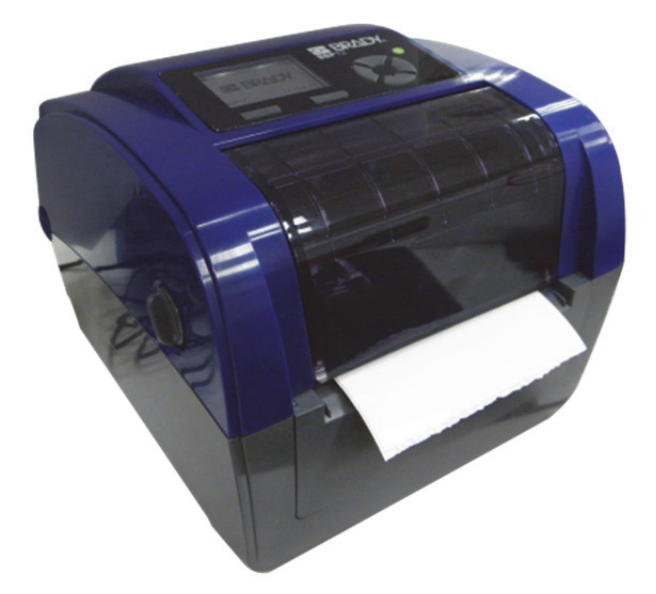

10. Use la **Herramienta de diagnósticos o el menú de LCD** para establecer el tipo de sensor de medios y calibrar el sensor seleccionado (si desea más información, consulte la guía de arranque rápido de la utilidad de diagnósticos):

- a. Inicie Herramienta de diagnósticos.
- b. Seleccione sensor en la ficha de **Calibración.**
- c. Haga clic en el botón de **Calibrar.**

**Nota:** Por favor, calibre el sensor de separación/marca negra cuando vaya a cambiar los medios.

Trayectoria de carga para las etiquetas de rollo

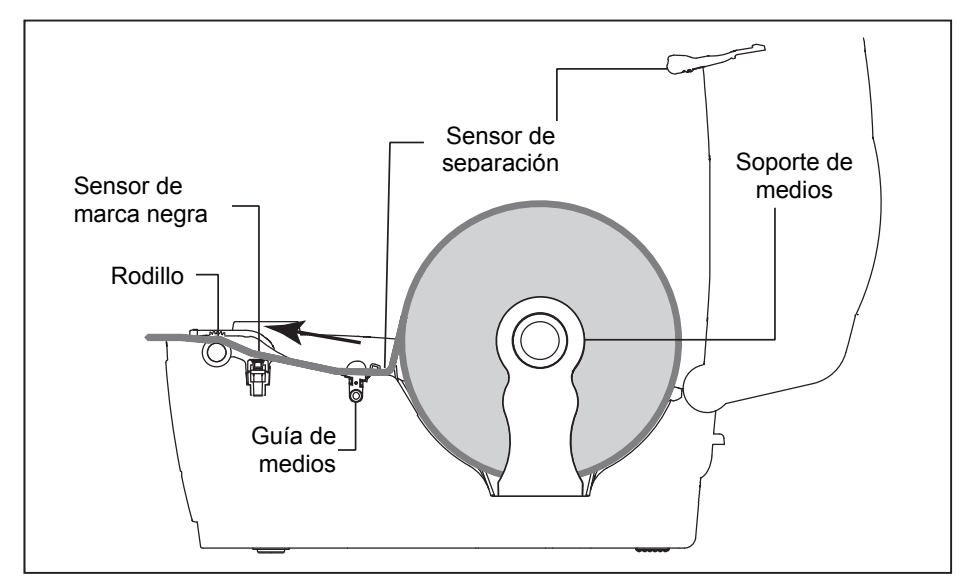

### Instalación de montura de rollo de etiquetas externo (Opción)

1. Acople una montura de rollo de papel externo en la parte inferior de la impresora.

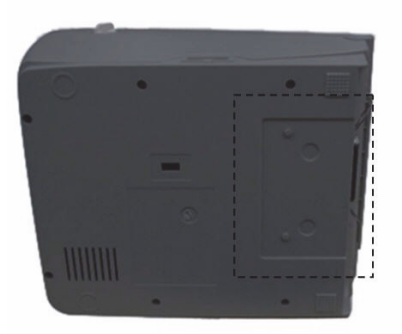

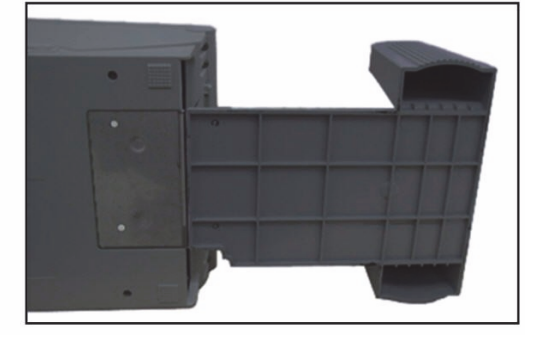

- 2. Inserte un eje de etiquetas en un rollo de papel e instálelo en la montura de rollo de papel externo.
- 3. Abra la cubierta superior y separe los soportes de medios para ajustar el ancho de medios.
- 4. Presione hacia abajo el selector de bloqueo del soporte de medios para fijar el soporte de medios.

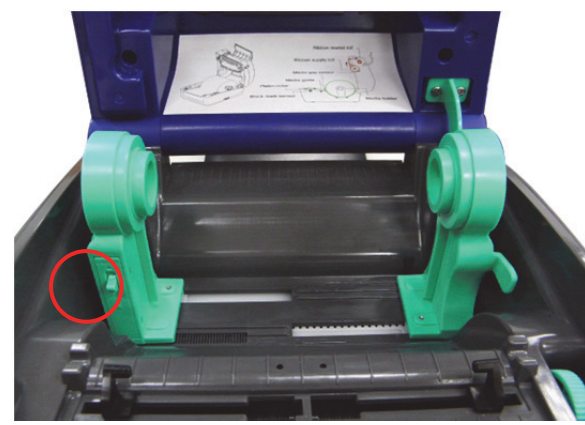

- 5. Alimente los medios a través de la rampa de entrada de etiquetas externas de la parte posterior:
  - a. Ponga el papel, con la cara de impresión hacia arriba, a través del sensor de medios.
  - b. Ponga el borde guía de la etiqueta en rodillo.

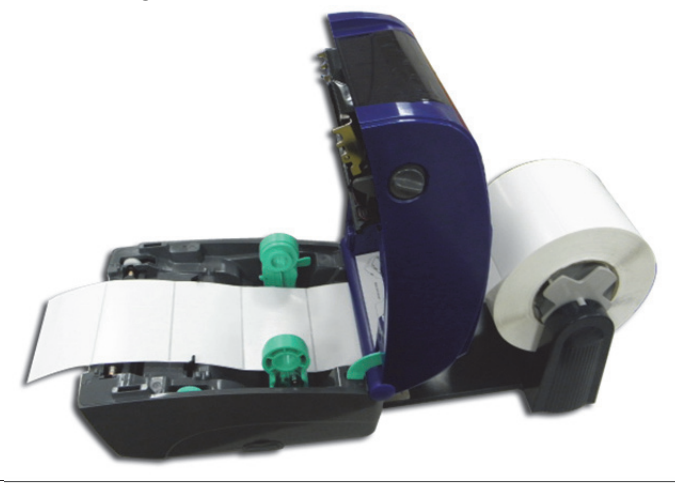

- 6. Desplace las guías de los medios para ajustarse al ancho de la etiqueta girando la perilla de ajuste de las guías.
- 7. Desactive el soporte de la cubierta superior y cierre la cubierta suavemente.

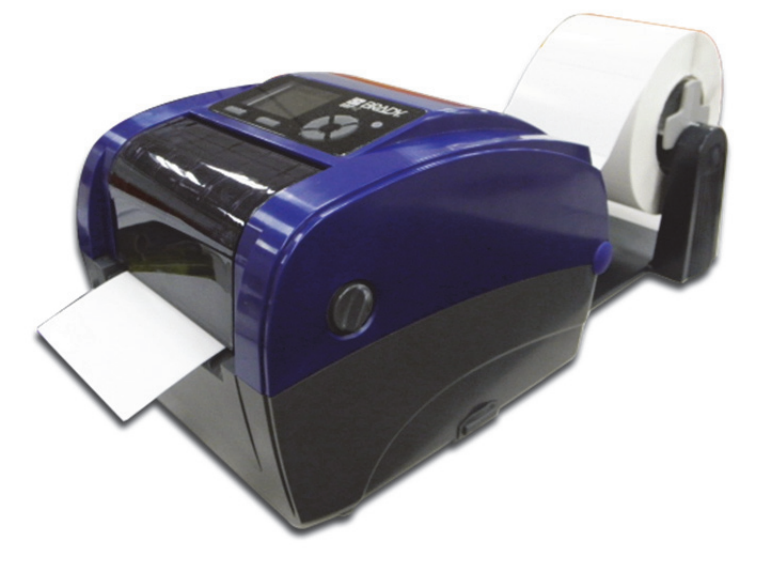

- 8. Use la **Herramienta de diagnósticos o el menú de LCD** para establecer el tipo de sensor de medios y calibrar el sensor seleccionado.
  - a. Inicie Herramienta de diagnósticos.
  - b. Seleccione el sensor en la ficha de Calibración.
  - c. Haga clic en el botón **Calibrar**.

## Herramienta de diagnósticos

La Utilidad de Diagnósticos es un cuadro de herramientas que permite a los usuarios explorar los parámetros y el estado de la impresora, modificar los parámetros, descargar gráficos, fuentes y firmware, crear fuentes de mapa de bits de impresora, y enviar comandos adicionales a la misma. Usando esta práctica herramienta, usted puede explorar el estado de la impresora y los parámetros, y usar el Solucionador de problemas de la impresora.

#### Inicie la Herramienta de diagnósticos

1. Para iniciar el software, haga doble clic en el icono de la herramienta de **Diagnostics** (**Diagnósticos**).

**Nota:** La herramienta de diagnósticos se encuentra en **D:\DiagTool**.

2. Seleccione la interfaz de PC conectada con la impresora de códigos de barras.

| Interface |     |     |   |         |     |
|-----------|-----|-----|---|---------|-----|
| USB       |     | -   |   | Setup   |     |
| USB       |     |     | - | 0       | -   |
| COM       |     | jer |   | Command | 100 |
| LPT       |     |     |   |         |     |
| ETHER     | NET |     |   |         |     |

- La configuración determinada es la interfaz de USB. No es necesaria ninguna otra configuración.
- Si está seleccionado el puerto de RS-232, será necesaria más configuración para seleccionar el puerto serie, velocidad en baudios, comprobación de paridad, bits de datos, bit de parada y control de flujo.

| 🖳 RS232 Setup        | <b>X</b> |
|----------------------|----------|
| COM Port             | COM1 -   |
| Baud Rate            | 9600 🔻   |
| Data Bits            | 8 🗸      |
| Parity               | None 🔻   |
| Stop Bit(s)          | 1 •      |
| Hardware Handshaking | RTS -    |
| Software Handshaking | None 🔻   |
| Set                  | Cancel   |

 Si se selecciona Ethernet, será necesario seleccionar la impresora de códigos de barras.

| 🖳 TCP/IP Setup | )                  |              |            |                |                 |           |                         |
|----------------|--------------------|--------------|------------|----------------|-----------------|-----------|-------------------------|
| Printer Name   | MAC                | IP Address   | Model Name | Version        | Status          | Remark    | IP Setting              |
|                | 00:1B:82:FF:2E:F9  | 10.0.10.120  | BBP12      | A1.78.2 EZ TCF | Ready           |           | IP Address/Printer Name |
|                |                    |              |            |                |                 |           | 10.0.10.120             |
|                |                    |              |            |                |                 |           | Port                    |
|                |                    |              |            |                |                 |           | 9100                    |
|                |                    |              |            |                |                 |           |                         |
|                |                    |              |            |                |                 |           |                         |
|                |                    |              |            |                |                 |           |                         |
|                |                    |              |            |                |                 |           |                         |
|                |                    |              |            |                |                 |           |                         |
|                |                    |              |            |                |                 |           |                         |
| Advanced Disc  | overy Change IP Ad | Idress Facto | ry Default | Web Setup      | Update Firmware | Send File | Exit                    |

3. Hay 7 funciones incluidas en la utilidad de *Diagnósticos*.

| <mark>0-</mark> 0 | onfigur   | ation and Diag | nostics To | ol           |     |                        |              |                  |             |                |
|-------------------|-----------|----------------|------------|--------------|-----|------------------------|--------------|------------------|-------------|----------------|
| Lang              | guage [   | Inglish        | •          | Unit INCH    | •   |                        |              | Interface<br>USB | ;<br>•      | Setup          |
| Са                | libration | Network Con    | figuration | System Setti | ngs | Advanced Configuration | File Manager | Bitmap           | Font Manage | r Command Tool |
|                   |           | Calibration    |            |              |     |                        |              |                  |             |                |
|                   | :         | Select Sensor  | GAP        |              | •   | ]                      |              |                  | Calibrate   |                |
|                   |           |                |            |              |     |                        |              |                  |             |                |
|                   |           |                |            |              |     |                        |              |                  |             |                |
|                   |           |                |            |              |     |                        |              |                  |             |                |
|                   |           |                |            |              |     |                        |              |                  |             |                |
|                   |           |                |            |              |     |                        |              |                  |             |                |
|                   |           |                |            |              |     |                        |              |                  |             |                |
|                   |           |                |            |              |     |                        |              |                  |             |                |
|                   |           |                |            |              |     |                        |              |                  |             |                |
|                   |           |                |            |              |     |                        |              |                  |             |                |
|                   |           |                |            |              |     |                        |              |                  |             |                |
|                   |           |                |            |              |     |                        |              |                  |             |                |
|                   |           |                |            |              |     |                        | Printer      | Status:          | Ready       | Get Status     |

# Calibration (Calibración): Esta función se utiliza para calibrar el sensor de medios.

| Calibration   |                                                   |   |
|---------------|---------------------------------------------------|---|
| Select Sensor | GAP                                               | - |
|               | GAP<br>Black Mark<br>Continuous<br>Auto Selection |   |

Calibrate

Network Configuration (Configuración de red): Esta función se usa para etablecer la dirección de IP, la máscara de subred y la puerta de enlace para el Ethernet incorporado.

| Network Configuration |             |     |
|-----------------------|-------------|-----|
| Static IP Address     | IP Address  |     |
| Oynamic IP Address    | Subnet Mask |     |
|                       | Gateway     |     |
|                       |             |     |
|                       |             | Set |

System Settings (Parámetros del sistema): Esta función se usa para establecer el RTC, inicializar la impresora, reiniciar la impresora, imprimir una página de prueba o imprimir la configuración de la impresora.

| Clock Configuration | НН ММ                                    | Set               |
|---------------------|------------------------------------------|-------------------|
| General Options     |                                          |                   |
|                     | Factory Default Reset Printer Print Test | Print Config Page |

Advanced Configuration (Configuración avanzada): Esta función se usa para explorar/configurar los parámetros de la impresora. La ficha habitual de configuración incluye los parámetros utilizados habitualmente para lenguajes de impresora TSPL/EPL2/ZPL/DPL.

| Printer Function     | Printer Information |          |                     |          |
|----------------------|---------------------|----------|---------------------|----------|
| Advanced Calibration | Version             |          | Cutting Counter     |          |
|                      | Serial No           |          | Mileage             | Km       |
| Dump Text            | Check Sum           |          |                     |          |
| Ignore AUTO.BAS      | Common Z D          |          |                     |          |
| Exit Line Mode       | Speed               |          | Code Page           | <b></b>  |
| Password Setup       | Density             | <b>—</b> | Maximum Length      | 0.00 mm  |
|                      | Paper Width         | 0.00 mm  | Reference           |          |
|                      | Paper Height        | 0.00 mm  | Direction           | <b>•</b> |
|                      | Media Sensor        |          | Offset              |          |
|                      | Gap                 | 0.00 mm  | Shift X             |          |
|                      | Gap Offset          | 0.00 mm  | Shift Y             |          |
|                      | Post-Print Action   |          | Country Code        | <b></b>  |
|                      | Cut Piece           |          | Head-up Sensor      | <b></b>  |
|                      | Gap Inten.          |          | Reprint After Error | -        |
|                      | Bline Inten.        |          | Ribbon              | <b></b>  |
|                      | Continuous Inten.   |          | Ribbon Sensor       | <b></b>  |
|                      | Threshold Detection | -        | Ribbon Encoder Err. |          |
|                      | Clear               | ad Save  | Set                 | Get      |

File Manager (Administrador de archivos):

La función de administración de archivos es para ayudar a los usuarios a generar el encabezamiento de archivos, descargar el archivo a la impresora, explorar qué archivos son descargados a la memoria de la impresora y borrar todos los archivos en la memoria.

| File Download |         | File Information |                | File Format   |
|---------------|---------|------------------|----------------|---------------|
| File Type     | •       | C DRAM           | FLASH CARE     | Memory Device |
|               | Browse  |                  | Physical Space | © DRAM        |
| File Name     |         |                  | KE             | B FLASH       |
| File Size     | Bytes   |                  | Free Space     | I DASH        |
| Memory Device | FLASH - |                  | KE             | B CARD        |
|               |         |                  | Delete         |               |
| Down          | load    |                  | Get            | Format        |

Bitmap Font Manager (Administrador de Fuentes de mapa de bits): Administrador de Fuentes de mapa de bits se utiliza para convertir la fuente TTF a fuentes de mapa de bits de formato de impresora. Tanto el mapa de bits de punto fijo como el de punto variable son compatibles.

| Font Select                    |                                            | Standard Encode                                                                                         |                    |                         |
|--------------------------------|--------------------------------------------|----------------------------------------------------------------------------------------------------|--------------------|-------------------------|
| Font Encode                    | Standard Encode 🔹                          | Font Mapping                                                                                            | Standard Mapping 👻 |                         |
| Font Pitch                     | Variable Pitch 👻                           | Character Start ASCII                                                                                   | 32                 |                         |
| Printer Device                 | FLASH 🔻                                    | Character End ASCII                                                                                     | 127                |                         |
| Windows Font Name<br>Font Size | Arial<br>10<br>Select Font<br>Preview Font | Asian Font Encode<br>Traditional Chinese<br>Simplified Chinese<br>Korean<br>Japanese<br>Encode by Table |                    |                         |
|                                |                                            | By File                                                                                                 |                    |                         |
| Printer Font Name              | FONT001                                    |                                                                                                    |                    |                         |
| Font Width                     | 12                                         |                                                                                                    |                    |                         |
| Font Height                    | 16                                         |                                                                                                    |                    |                         |
| Italic Width                   | 0                                          |                                                                                                    |                    |                         |
| Pitch Fine Tuning              | 0                                          |                                                                                                    |                    |                         |
|                                |                                            | Load                                                                                                    | Save               | Save Font Download Font |

Command Tool (Herramienta de comandos):

Las funciones adicionales que todavía no son compatibles en la Utilidad de Diagnósticos pueden conseguirse enviando los comandos de impresora a la impresora desde la Herramienta de comandos.

Especifique el editor e introduzca los comandos en el editor. No olvide presionar la tecla del teclado del PC Intro al final de cada línea de comando. Haga clic en el botón "Send" (Enviar) para enviar los comandos en el editor especificado a la impresora. También puede enviar un archivo de comando haciendo clic en el botón "Send File" (Enviar archivo).

| Editor              |         |
|---------------------|---------|
|                     | <u></u> |
| © 2                 |         |
| © 3                 |         |
| © 4                 |         |
| © 5                 |         |
| © 6                 |         |
| © 7                 |         |
| © 8                 |         |
| © 9                 |         |
| © 10                |         |
| © 11                |         |
| © 12                | ~       |
| Send File Send Load | Save    |

# Instalación de la tarjeta de memoria SD

1. Abra la cubierta de la tarjeta de memoria SD.

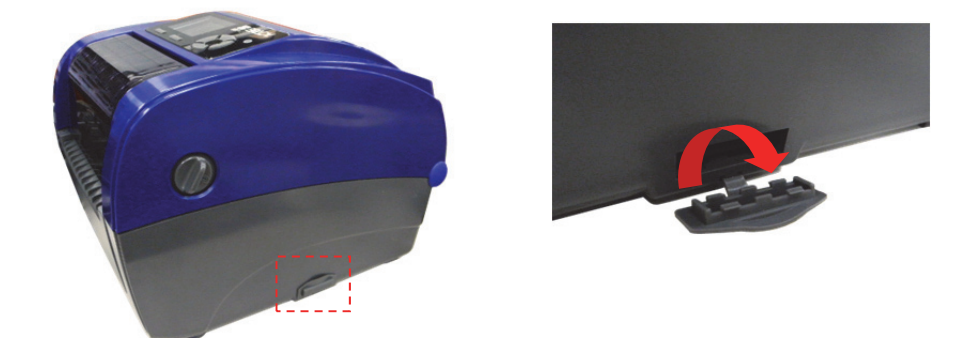

2. Inserte la tarjeta SD hasta que esté bien asentada. Cierre la cubierta de la tarjeta de memoria.

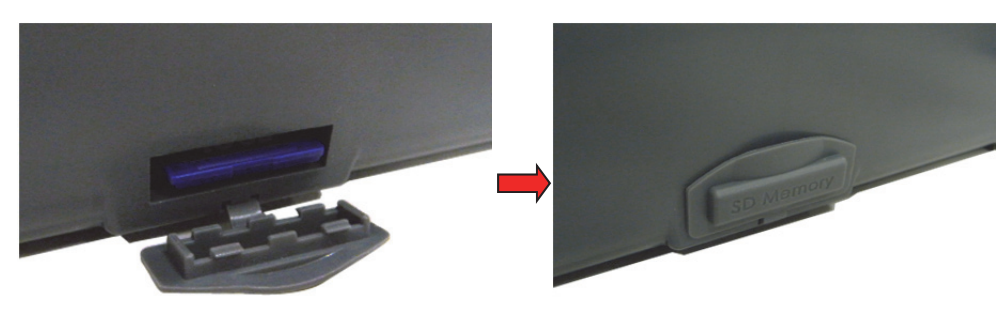

Esta impresora tiene seis botones y un indicador LED de tres colores. Con el botón cuando el LED indica un diferente color, la impresora puede disponerse para alimentar etiquetas, pausar la tarea de impresión, seleccionar y calibrar el sensor de medios, imprimir un reporte de prueba automática de la impresora, restablecer los parámetros predeterminados de la impresora (inicialización). Consulte las descripciones de operación de botones siguientes para comprender sus funciones.

## **Indicador LED**

| Color LED      | Descripción                                                                                                    |
|----------------|----------------------------------------------------------------------------------------------------|
| Verde/Sólido   | Se enciende cuando la alimentación está encendida y el dispositivo está listo para su uso.                                                           |
| Verde/Destello | Se ilumina cuando el sistema está descargando datos del PC a la memoria, o si la impresora se encuentra en pausa.                                    |
| Ámbar          | Se enciende cuando el sistema esta eliminando datos de la impresora.                                                                                 |
| Rojo/Sólido    | Se ilumina cuando el cabezal de la impresora está abierto, o cuando hay error de la cortadora.                                                       |
| Rojo/Destello  | Se ilumina cuando hay un error de impresión, como cabezal abierto,<br>no hay papel, atoramiento de papel, cinta vacía o error en la<br>memoria, etc. |

## Función de botones habitual

- Botón de alimentación
- · Alimenta una etiqueta cuando la impresora está en el modo listo
- · Pausa/Reanuda el proceso de impresión
- Presione el botón para introducir/seleccionar el cursor ubicado en el elemento desde un menú
- Botón de menú
- · Entra en el menú
- · Sale de un menú o cancela una configuración y vuelve al menú anterior

#### • Botón de navegación

· Navega por la lista de menús

## Encendido de las Utilidades

Hay seis utilidades de encendido para disponer y probar el hardware de la impresora. Estas utilidades se activan presionando **ALIMENTAR**, y luego encendiendo la alimentación de la impresora simultáneamente y soltando el botón con el cambio de color del LED.

#### Siga estos pasos para las diversas utilidades de encendido:

- 1. Apague el interruptor de encendido.
- 2. Mantenga presionado el botón de **Alimentar**, y ponga el interruptor de encendido en **ENCENDIDO**.
- 3. Suelte el botón cuando el LED indique un color para una función diferente.

| Encendido de                                                                                                    | El color del LED cambia de la manera siguiente: |                       |                        |                        |                              |                             |                 |
|----------------------------------------------------------------------------------------------------|-------------------------------------------------|-----------------------|------------------------|------------------------|------------------------------|-----------------------------|-----------------|
| Color de LED                                                                                                    | Ámbar                                           | Rojo<br>(5 destellos) | Ámbar<br>(5 destellos) | Verde<br>(5 destellos) | Verde/Ámbar<br>(5 destellos) | Rojo/Ámbar<br>(5 destellos) | Verde<br>sólido |
| Funciones                                                                                                    |                                                 |                       |                        |                        | I                            |                             |                 |
| <ol> <li>Calibración de<br/>sensor de cinta y<br/>calibración de<br/>sensor de<br/>separación/marca<br/>negra</li> </ol> |                                                 | Soltar                |                        |                        |                              |                             |                 |
| 2. Calibración de<br>sensor de<br>separación/marca<br>negra, prueba<br>automática e<br>introducir modo<br>volcado        |                                                 |                       | Soltar                 |                        |                              |                             |                 |
| 3. Inicialización de la<br>impresora                                                                                     |                                                 |                       |                        | Soltar                 |                              |                             |                 |
| 4. Establecer sensor<br>de marca negra<br>como sensor de<br>medio y calibrar el<br>sensor de marca<br>negra              |                                                 |                       |                        |                        | Soltar                       |                             |                 |
| 5. Establecer el<br>sensor de<br>separación como<br>sensor de medios<br>y calibrar el sensor<br>de separación            |                                                 |                       |                        |                        |                              | Soltar                      |                 |
| 6. Saltar AUTO.BAS                                                                                                    |                                                 |                       |                        |                        |                              |                             | Soltar          |

#### Calibración de sensor de cinta y de separación/marca negra

Calibrar la sensibilidad del sensor de separación/marca negra si se dan las condiciones siguientes:

- Nueva impresora
- Cambio de surtido de etiquetas
- Inicialización de la impresora

#### Siga los pasos siguientes para calibrar el sensor de cinta y separación/marca negra:

- 1. Apague el interruptor de encendido.
- 2. Mantenga presionado hacia abajo el botón de **Alimentar**, y ponga el interruptor de encendido en **ENCENDIDO**.
- 3. Suelte el botón cuando el LED se vuelva **rojo** y destelle. (En cualquier momento durante los 5 destellos).
  - Se calibrará la sensibilidad del sensor de la cinta y el de separación/marcador negro.
  - El color del LED cambiará en el orden siguiente:

- Ámbar  $\rightarrow$  Rojo (5 destellos)  $\rightarrow$  Ámbar (5 destellos)  $\rightarrow$ Verde (5 destellos)  $\rightarrow$  Verde/Ámbar (5 destellos)  $\rightarrow$ Rojo/Ámbar (5 destellos)  $\rightarrow$  Verde sólido

**Nota:** Seleccione el sensor de separación o marca negra enviando el comando GAP o BLINE a la impresora antes de calibrar el sensor.

#### Calibración de separación/marca negra, Prueba automática y Modo volcado

Al tiempo que se calibra el sensor de separación/marca negra, la impresora medirá la longitud de la etiqueta, imprimirá la configuración interna (prueba automática) en una etiqueta y luego entrará en el modo volcado. La calibración del sensor de separación o marca negra depende de la configuración del sensor en la última tarea de impresión.

#### Para calibrar el sensor:

- 1. Apague el interruptor de encendido.
- 2. Mantenga presionado hacia abajo el botón de **Alimentar**, y ponga el interruptor de encendido en **ENCENDIDO**.
- 3. Suelte el botón cuando el LED se vuelva **ámbar** y destelle (en cualquier momento durante los 5 destellos).

El color del LED cambiará en el orden siguiente:

- Ámbar → Rojo(5 destellos) → Ámbar (5 destellos) → Verde (5 destellos) → Verde/Ámbar (5 destellos) → Red/Ámbar (5 destellos) → Verde sólido
- 4. La impresora calibra el sensor, mide la longitud de la etiqueta e imprime los parámetros internos, y luego introduce el modo volcado.

**Nota:** Seleccione el sensor de separación o marca negra enviando el comando GAP o BLINE a la impresora antes de calibrar el sensor.

#### Prueba automática

La impresora imprimirá la configuración de la impresora después de la calibración del sensor de separación/marca negra. La impresión de la prueba automática puede utilizarse para verificar si hay algún daño en los puntos del elemento calentador, las configuraciones de la impresora y el espacio de la memoria disponible.

| Impresion de la prueba automática         SYSTEM INFORMATION         MODEL: XXXXX         FIRMWARE: X.XX         CHECKSUM: XXXXXXXXX         S/N: XXXXXXXXXX         TCF: NO         DATE: 1970/01/01         TIME: 00:04:18         NON-RESET: 110         MON-RESET: 110         MON-RESET: 0         CUT)         RESET: 0         CUT) | Nombre de modelo<br>Versión F/W<br>Suma de comprobación del firmware<br>Impresora S/N<br>Archivo de configuración<br>Fecha del sistema<br>Hora del sistema<br>Kilometraje impreso (metros)<br>Contador de corte |
|----------------------------------------------------------------------------------------------------|----------------------------------------------------------------------------------------------------|
|----------------------------------------------------------------------------------------------------|----------------------------------------------------------------------------------------------------|

| PRINTING SETTING SPEED: 5 IPS DENSITY: 8.0 WIDTH: 4.00 INCH HEIGHT: 4.00 INCH GAP: 0.00 INCH INTENSION: 5 CODEPAGE: 850 COUNTRY: 001                                      | <ul> <li>Velocidad de impresión (pulg/seg)</li> <li>Oscuridad de impresión</li> <li>Tamaño de etiqueta (pulg)</li> <li>Distancia de separación (pulg)</li> <li>Intensidad de sensor de separación/<br/>marcador negro</li> <li>Página de códigos</li> <li>Código de país</li> </ul>              |
|----------------------------------------------------------------------------------------------------|----------------------------------------------------------------------------------------------------|
| Z SETTING<br>DARKNESS: 16.0<br>SPEED: 4 IPS<br>WIDTH: 4.00 INCH<br>TILDE: 7EH (~)<br>CARET: 5EH (^)<br>DELIMITER: 2CH (,)<br>POWER UP: NO MOTION<br>HEAD CLOSE: NO MOTION | Información de la configuración ZPL<br>Oscuridad de impresión<br>Velocidad de impresión (pulg/seg)<br>Tamaño de etiqueta<br>Prefijo de control<br>Prefijo de formato<br>Prefijo de delimitador<br>Movimiento de encendido de la impresora<br>Movimiento de cierre del cabezal de la<br>impresora |
|                                                                                                    | Nota:<br>ZPL está emulando para el lenguaje Zebra <sup>®</sup> .                                                                                                    |
| RS232 SETTING<br>BAUD: 9600<br>PARITY: NONE<br>DATA BIT: 8<br>STOP BIT: 1                                                                                                 | <ul> <li>Configuración del puerto serie de RS232</li> </ul>                                                                                                    |
| DRAM FILE (0 FILES)<br>PHYSICAL XXXX KBYTES<br>AVAILABLE XXXX KBYTES<br>FLASH FILE (0 FILES)<br>PHYSICAL XXXX KBYTES<br>AVAILABLE XXXX KBYTES                             | Número de archivos de descarga<br>Espacio de memoria total y disponible                                                                                                    |
|                                                                                                    | Trayectoria de comprobación del cabezal de impresión                                                                                                    |

#### Modo volcado

La impresora entra en el modo volcado después de imprimir la configuración de la impresora. En el modo volcado, todos los caracteres se imprimirán en 2 columnas, como se muestra. Los caracteres ASCII son recibidos desde su sistema y los datos del lado derecho muestran los valores hexadecimales de los caracteres correspondientes. Permite a los usuarios e ingenieros verificar y depurar fallos del programa.

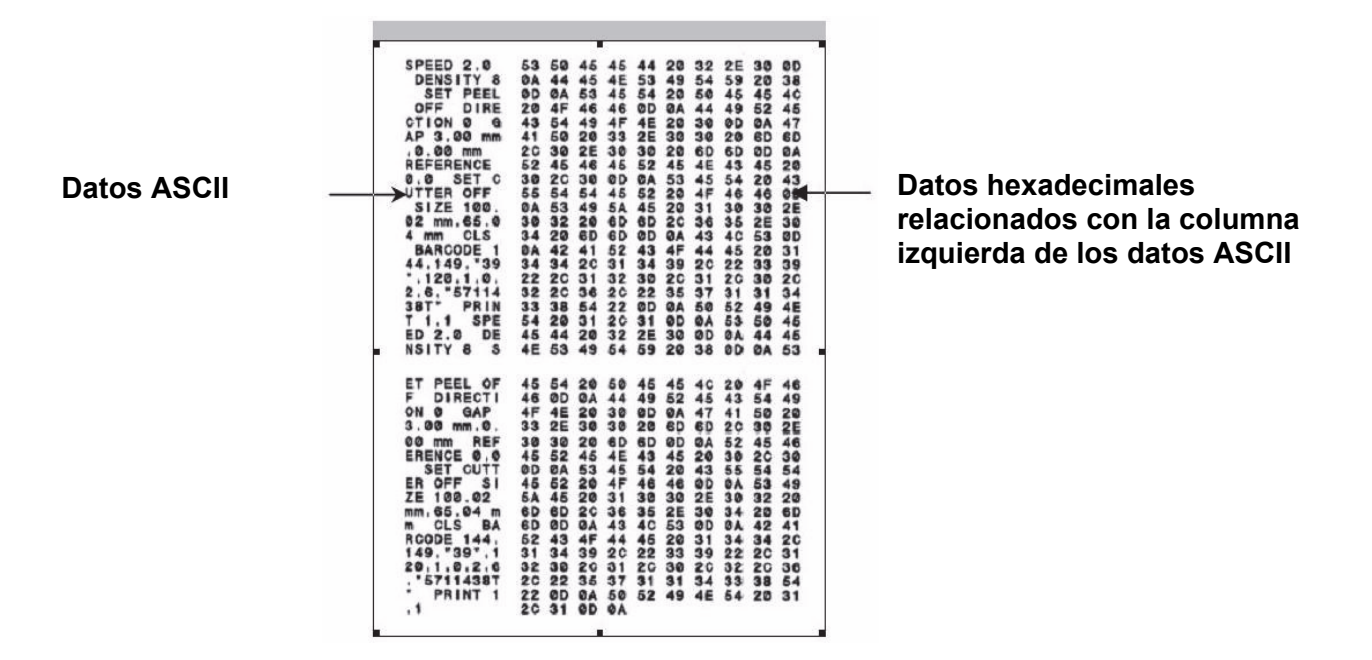

#### Notas:

- 1. El modo volcado requiere un ancho de papel de 4 pulg.
- 2. Apague/encienda la alimentación para devolver la impresora a la impresión normal.
- 3. Presione el botón ALIMENTAR para volver al menú anterior.

#### Inicialización de la impresora

La inicialización de la impresora se usa para despejar DRAM y restaurar la configuración de la impresora a sus valores predeterminados. La única excepción es la sensibilidad de la cinta, que no será restaurada a su valor predeterminado.

#### Para activar la inicialización de la impresora:

- 1. Apague el interruptor de encendido.
- 2. Mantenga presionado el botón de **Alimentar**, y ponga el interruptor de encendido en **ENCENDIDO**.
- Suelte el botón cuando el LED se vuelva verde después de 5 destellos en ámbar. (En cualquier momento durante los 5 destellos).

El color del LED cambia de la manera siguiente:

Ámbar → Rojo(5 destellos) → Ámbar (5 destellos) → Verde (5 destellos) →
 Verde/Ámbar (5 destellos) → Rojo/Ámbar (5 destellos) → Verde sólido

# Establecer el sensor de marca negra como sensor de medios y calibrar el sensor de marca negra

#### Para establecer el sensor de marca negra:

- 1. Apague el interruptor de encendido.
- 2. Mantenga presionado el botón de **Alimentar**, y ponga el interruptor de encendido en **ENCENDIDO**.
- 3. Suelte el botón cuando el LED se vuelva **verde/ámbar** después de 5 destellos en verde. (Cualquier verde/ámbar servirá durante 5 destellos).

El color del LED cambia de la manera siguiente:

Ámbar → Rojo(5 destellos) → Ámbar (5 destellos) → Verde (5 destellos) → Verde/Ámbar (5 destellos) → Rojo/Ámbar (5 destellos) → Verde sólido

# Establecer el sensor de separación como sensor de medios y calibrar el sensor de separación

#### Para establecer el sensor de separación:

- 1. Apague el interruptor de encendido.
- 2. Mantenga presionado el botón de **Alimentar**, y ponga el interruptor de encendido en **ENCENDIDO**.
- 3. Suelte el botón cuando el LED se vuelva **rojo/ámbar** y destelle 5 veces verde/ámbar (en cualquier momento durante los 5 destellos).

El color del LED cambia de la manera siguiente:

Ámbar → Rojo(5 destellos) → Ámbar (5 destellos) → Verde (5 destellos) → Verde/Ámbar (5 destellos) → Rojo/Ámbar (5 destellos) → Verde sólido

#### Saltar AUTO.BAS

El lenguaje de programación de TSPL2 permite a los usuarios descargar un archivo de ejecución automática a la memoria flash. La impresora ejecutará el programa AUTO.BAS inmediatamente cuando se encienda la impresora. El programa AUTO.BAS puede ser interrumpido sin necesidad de usar la utilidad de encendido para ejecutar el programa.

#### Para saltar un programa AUTO.BAS:

- 1. Apague la impresora.
- 2. Presione el botón de ALIMENTAR y, a continuación, encienda la impresora.
- 3. Suelte el botón de ALIMENTAR cuando la luz del LED se vuelva verde sólido.

El color del LED cambia de la manera siguiente:

- Ámbar → Rojo(5 destellos) → Ámbar (5 destellos) → Verde (5 destellos) →
   Verde/Ámbar (5 destellos) → Rojo/Ámbar (5 destellos) → Verde sólido
- 4. La impresora será interrumpida para ejecutar el programa AUTO.BAS.

## Entrar en el menú

Presione el botón de "Menú" para entrar en el menú principal. Use el botón de navegación para llegar al elemento en el menú principal. El elemento seleccionado se pondrá en rojo. Presione el botón "Alimentar" para entrar en la lista de configuración.

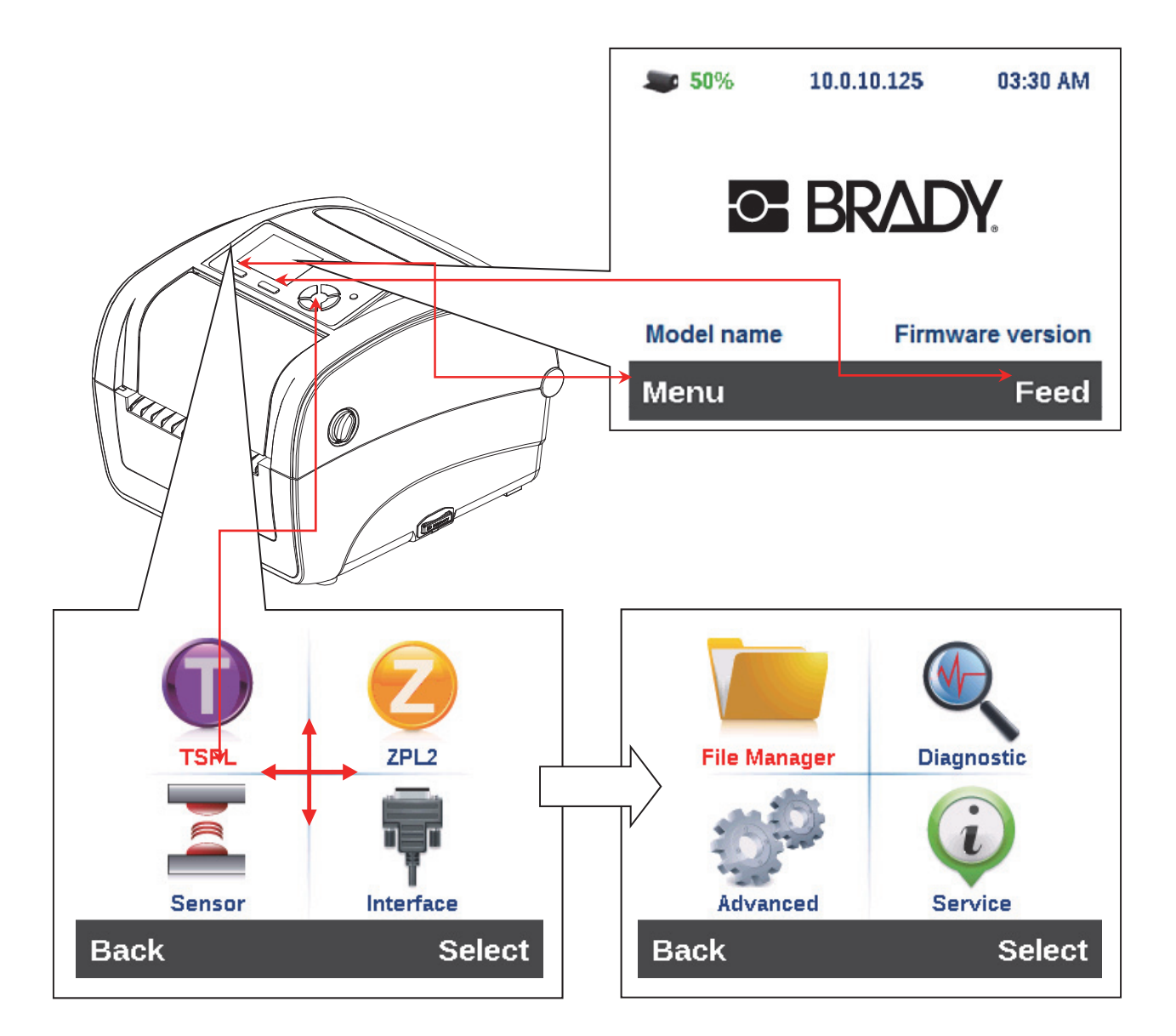

## Generalidades del menú principal

Hay 8 categorías en el menú principal. Puede establecer fácilmente la configuración de la impresora sin tener que conectar la computadora. Consulte las secciones siguientes si desea más información.

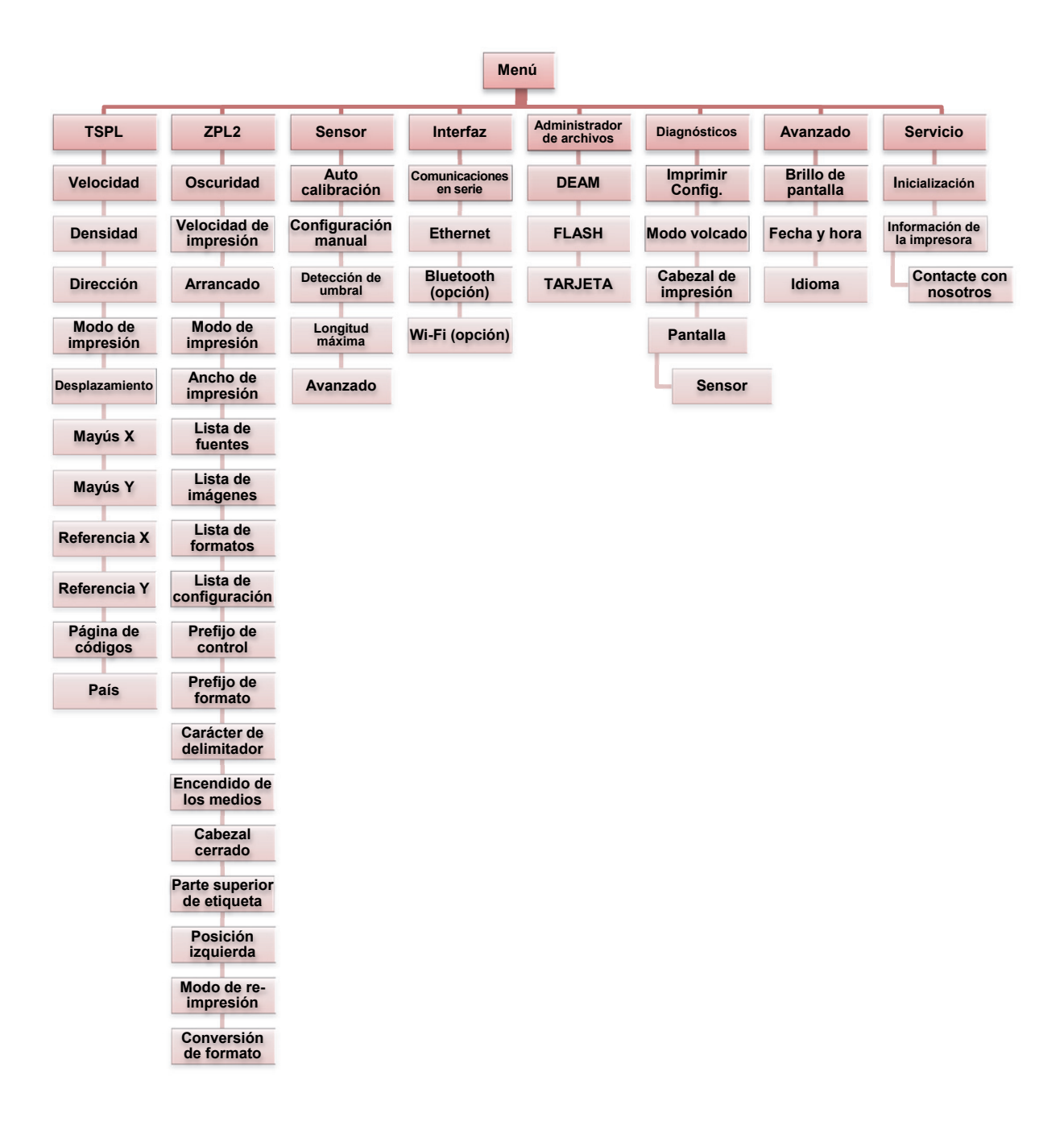

# TSPL2

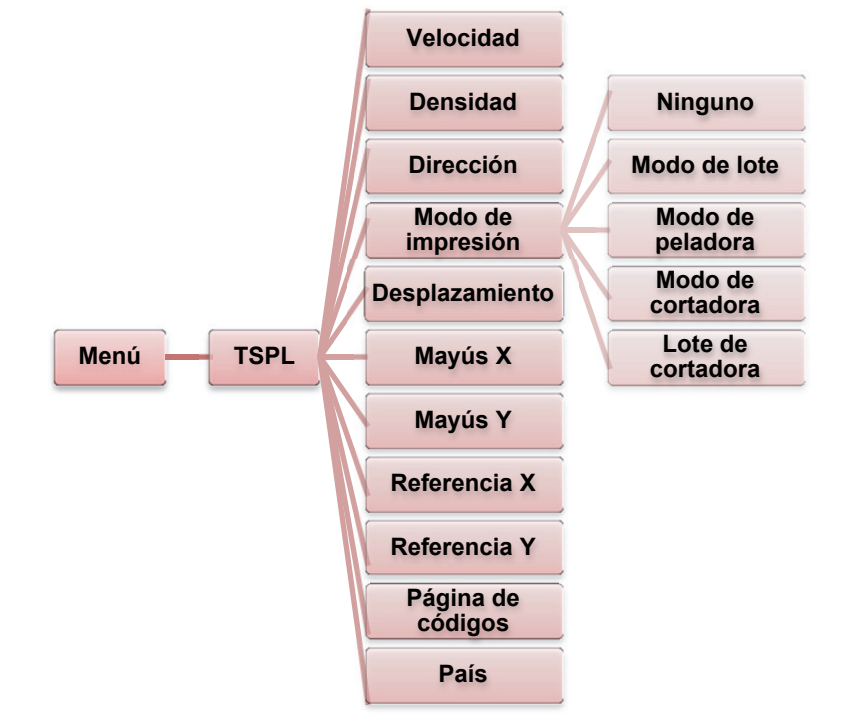

Esta categoría de "TSPL2" puede establecer la configuración de la impresora para TSPL2.

| Elemento  | Descripción                                                                                                    | Predeterminado |  |  |
|-----------|----------------------------------------------------------------------------------------------------|----------------|--|--|
| Velocidad | Utilice este elemento para establecer la velocidad de<br>impresión.                                                                                                    | 5              |  |  |
| Densidad  | Use esta opción para establecer la oscuridad de<br>impresión. La configuración disponible es de 0 a 15, y el<br>paso es el 1. Es posible que necesite ajustar la densidad<br>dependiendo en los medios seleccionados. | 8              |  |  |
|           | El valor del parámetro de dirección es 1 o 0. Utilice este elemento para establecer la dirección de la impresión.                                                                                                    |                |  |  |
|           | DIRECCIÓN 0 DIRECCIÓN 1                                                                                                    | •              |  |  |
| Direccion | Direction Direction                                                                                                    | U              |  |  |

|                      | Este elemento<br>impresión. Hay                     | se utiliza para establecer el modo de<br>5 modos, como se muestra a continuación,                                                                               |              |
|----------------------|-----------------------------------------------------|----------------------------------------------------------------------------------------------------|--------------|
| Modo de<br>impresión | Modo de<br>impresora                                | Descripción                                                                                                    |              |
|                      | Ninguno                                             | La siguiente parte superior de etiqueta del<br>formulario se alinea con la ubicación de la<br>línea de quemado del cabezal de<br>impresión. (Modo de arrancado) |              |
|                      | Modo de<br>Iote                                     | Una vez impresa completamente la<br>imagen, separación de etiqueta/marca<br>negra será alimentada a la ubicación de<br>la placa de arranque para ser arrancada. | Modo de lote |
|                      | Modo de<br>peladora                                 | Habilite el modo de pelado de etiquetas.                                                                                                    |              |
|                      | Modo de<br>cortadora                                | Habilite el modo de cortadora de etiquetas.                                                                                                    |              |
|                      | Lote de cortadora                                   | Corte la etiqueta una vez al final de la tarea de impresión.                                                                                                    |              |
| Desplazamiento       | Este elemento<br>de parada de lo<br>disponible va d | se utiliza para hacer ajustes en la ubicación<br>os medios. El valor de configuración<br>le "+" a "-" o "0" a "9".                                              | +000         |
| Mayús X              | Este elemento                                       | se utiliza para hacer ajustes en la posición                                                                                                    | +000         |
| Mayús Y              | de impresión. E<br>"+" a "-" o "0" a                | El valor de configuración disponible va de<br>"9".                                                                                                    | +000         |
| Referencia X         | Este elemento                                       | se utiliza para establecer el origen del                                                                                                    | 000          |
| Referencia Y         | sistema de coc<br>verticalmente.<br>"0" a "9".      | ordenadas de la impresora horizontal y<br>El valor de configuración disponible va de                                                                            | 000          |
| Página de<br>códigos | Use este artícu<br>conjunto de ca                   | 850                                                                                                    |              |
| País                 | Use esta opció                                      | n para establecer el código del país.                                                                                                    | 001          |

Nota: Si va a imprimir desde el software/controlado adjunto, el software/controlador enviará los comandos, que sobrescribirán el conjunto de parámetros desde el panel.

# ZPL2

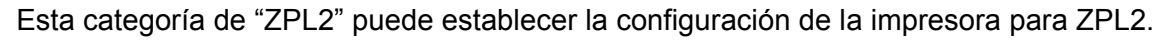

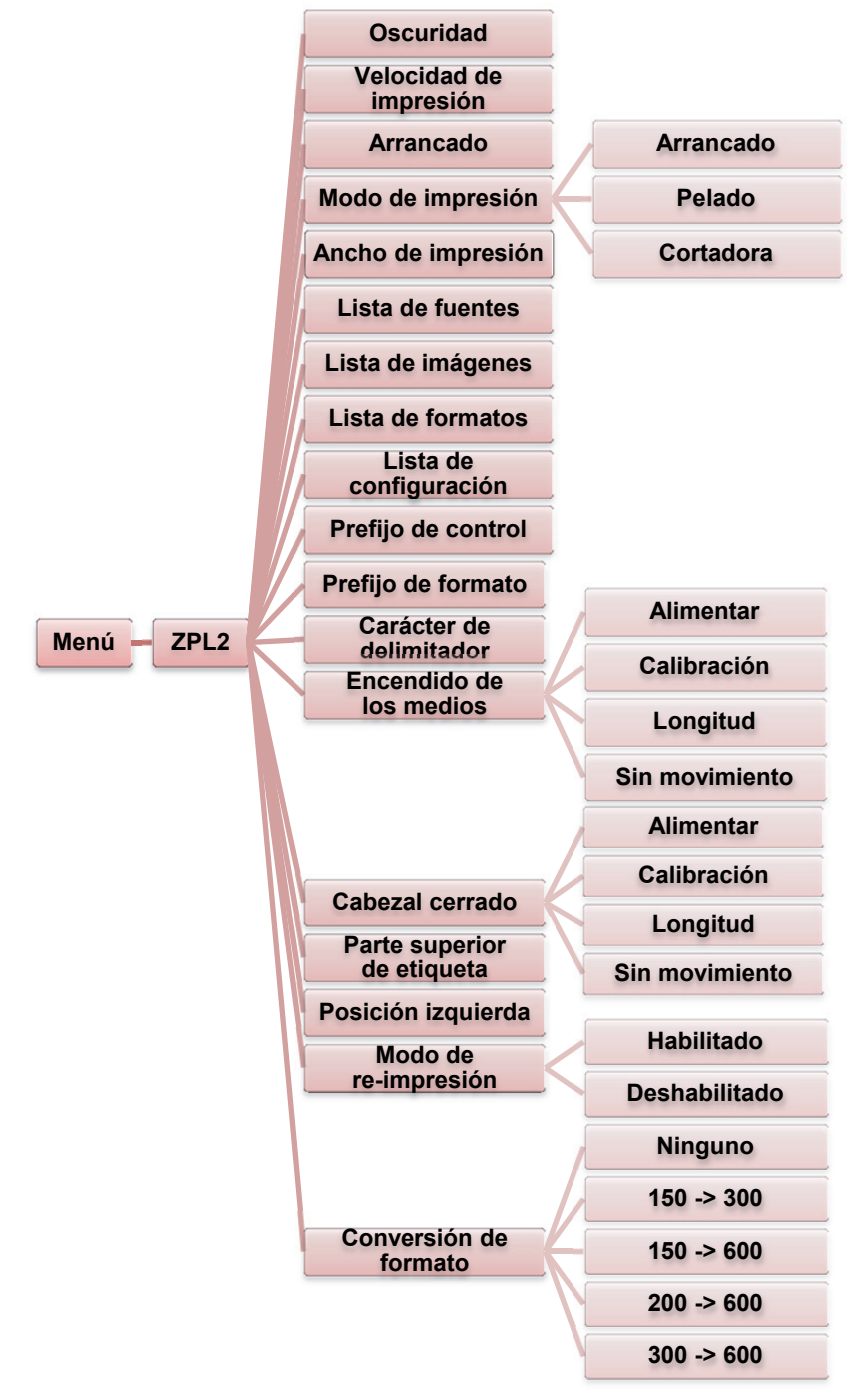

| Elemento                  | Descripción                                                          |                                                                                                    | Predeterminado |  |  |
|---------------------------|----------------------------------------------------------------------|----------------------------------------------------------------------------------------------------|----------------|--|--|
| Oscuridad                 | Use esta opció<br>impresión. La<br>paso es el 1. E<br>dependiendo e  | 16                                                                                                    |                |  |  |
| Velocidad de<br>impresión | Utilice este ele<br>impresión. El a<br>La configuracio               | Utilice este elemento para establecer la velocidad de impresión. El aumento o la disminución es de 1 pps. La configuración disponible es de 2 a 6.                                                       |                |  |  |
| Arrancado                 | Este elemento<br>ubicación de p<br>configuración d                   | se utiliza para hacer ajustes en la<br>arada de los medios. El valor de<br>disponible va de "+" a "-" o "0" a "9".                                                                                       | +000           |  |  |
|                           | Este elemento<br>impresión. Hay<br>continuación,                     | se utiliza para establecer el modo de<br>/ 3 modos, como se muestra a                                                                                                    |                |  |  |
|                           | Modo de                                                              | Descripción                                                                                                    |                |  |  |
| Modo de<br>impresión      | Arrancado                                                            | La siguiente parte superior de etiqueta<br>del formulario se alinea con la ubicación<br>de la línea de quemado del cabezal de<br>impresión.                                                              | Arrancado      |  |  |
|                           | Pelado<br>Cortadora                                                  | Habilite el modo de pelado de etiquetas.<br>Habilite el modo de cortadora de<br>etiquetas.                                                                                                    |                |  |  |
| Ancho de<br>impresión     | Este elemento<br>impresión. El v                                     | 812 punto                                                                                                    |                |  |  |
| Lista de fuentes          | Esta función se<br>disponibles de<br>almacenadas e<br>opcional de la | Esta función se utiliza para imprimir la lista de fuentes<br>disponibles de la impresora para la etiqueta. Las fuentes<br>almacenadas en la DRAM, Flash o tarjeta de memoria<br>opcional de la impresora |                |  |  |
| Lista de<br>imágenes      | Esta función se<br>disponibles de<br>imágenes alma<br>memoria opcio  | N/C                                                                                                    |                |  |  |
| Lista de<br>formatos      | Esta función se<br>disponibles de<br>formatos alma<br>memoria opcio  | N/C                                                                                                    |                |  |  |
| Lista de                  | Esta función se                                                      | N/C                                                                                                    |                |  |  |
| Prefijo de                | Esta función se                                                      | N/O                                                                                                    |                |  |  |
| control                   | prefijo de conti                                                     | N/C                                                                                                    |                |  |  |
| Prefijo de<br>formato     | Esta función se                                                      | N/C                                                                                                    |                |  |  |
| Caráctor do               | Esta función or                                                      |                                                                                                    |                |  |  |
| delimitador               | delimitador.                                                         | N/C                                                                                                    |                |  |  |

|                            | Esta opción se<br>medios cuando                                     | utiliza para establecer la acción de los<br>o enciende la impresora.                                  |                |
|----------------------------|---------------------------------------------------------------------|----------------------------------------------------------------------------------------------------|----------------|
|                            |                                                                     | ·                                                                                                    |                |
|                            | Selecciones                                                         | Descripción                                                                                           |                |
|                            | Alimentar                                                           | La impresora avanzará una etiqueta                                                                    |                |
| Encendido de<br>los medios | Calibración                                                         | La impresora calibrará los niveles del<br>sensor, determinará la longitud y<br>alimentará la etiqueta | Sin movimiento |
|                            | Longitud                                                            | La impresora determina la longitud y alimenta la etiqueta                                             |                |
|                            | Sin<br>movimiento                                                   | La impresora no moverá los medios                                                                     |                |
|                            | Esta opción se<br>medios cuando                                     | utiliza para establecer la acción de los<br>o cierra el cabezal de impresión.                         |                |
|                            | Selecciones                                                         | Descripción                                                                                           |                |
|                            | Alimentar                                                           | La impresora avanzará una etiqueta                                                                    |                |
| Cabezal cerrado            | Calibración                                                         | La impresora calibrará los niveles del<br>sensor, determinará la longitud y<br>alimentará la etiqueta | Sin movimiento |
|                            | Longitud                                                            | La impresora determina la longitud y alimenta la etiqueta                                             |                |
|                            | Sin<br>movimiento                                                   | La impresora no moverá los medios                                                                     |                |
| Parte superior de etiqueta | Esta opción se<br>verticalmente e<br>+120 puntos.                   | usa para ajustar la posición de impresión<br>en la etiqueta. El intervalo es de -120 a                | 0              |
| Posición<br>izquierda      | Esta opción se<br>horizontalment<br>+9999 puntos.                   | +0000                                                                                                 |                |
| Modo de re-<br>impresión   | Cuando el moo<br>volver a imprin<br>presionando el<br>la impresora. | Deshabilitado                                                                                         |                |
| Coversión de<br>formato    | Selecciona el f<br>número es el v<br>el segundo, los                | Ninguno                                                                                               |                |

Nota: Si va a imprimir desde el software/controlado adjunto, el software/controlador enviará los comandos, que sobrescribirán el conjunto de parámetros desde el panel.

## Sensor

Este opción se utiliza para calibrar el sensor seleccionado. Recomendamos calibrar el sensor antes de imprimir cuando se vayan a cambiar los medios.

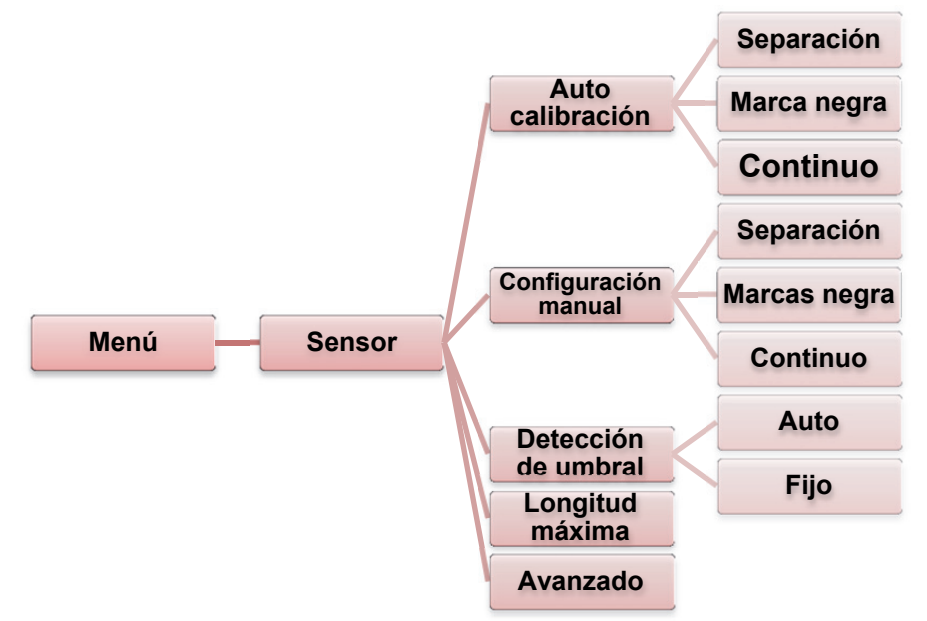

| Elemento                | Descripción                                                                                                    | Predeterminado |
|-------------------------|----------------------------------------------------------------------------------------------------|----------------|
| Auto calibración        | La impresora alimentara 2 o 3 etiquetas de separación para calibrar la sensibilidad del sensor automáticamente.                                                         | N/C            |
| Configuración<br>manual | En el caso de que no pueda aplicarse "Auto calibración"<br>a los medios, utilice la función de "Configuración manual"<br>para calibrar la sensibilidad del sensor.      | N/C            |
| Detección de<br>umbral  | Esta opción se utiliza para disponer la sensibilidad del sensor en fija o auto.                                                                                         | Auto           |
| Longitud máxima         | Esta opción se utiliza para establecer la longitud máxima para la calibración de etiquetas.                                                                             | 253 mm         |
| Avanzado                | Esta función puede establecer la longitud mínima del<br>papel y la longitud máxima de separación/línea para la<br>calibración automática de la sensibilidad del sensor. | DESACTIVADO    |

## Interfaz

Esta opción se utiliza para establecer los parámetros de la interfaz de la impresora.

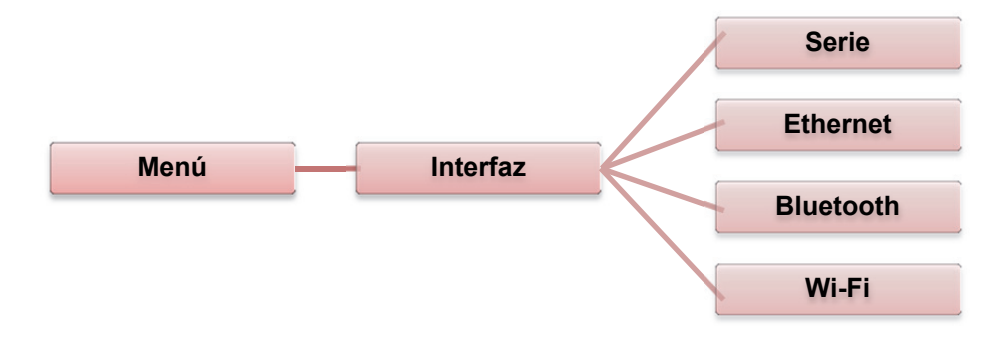

#### Comunicaciones en serie

Esta opción se utiliza para establecer los parámetros de la impresora RS-232.

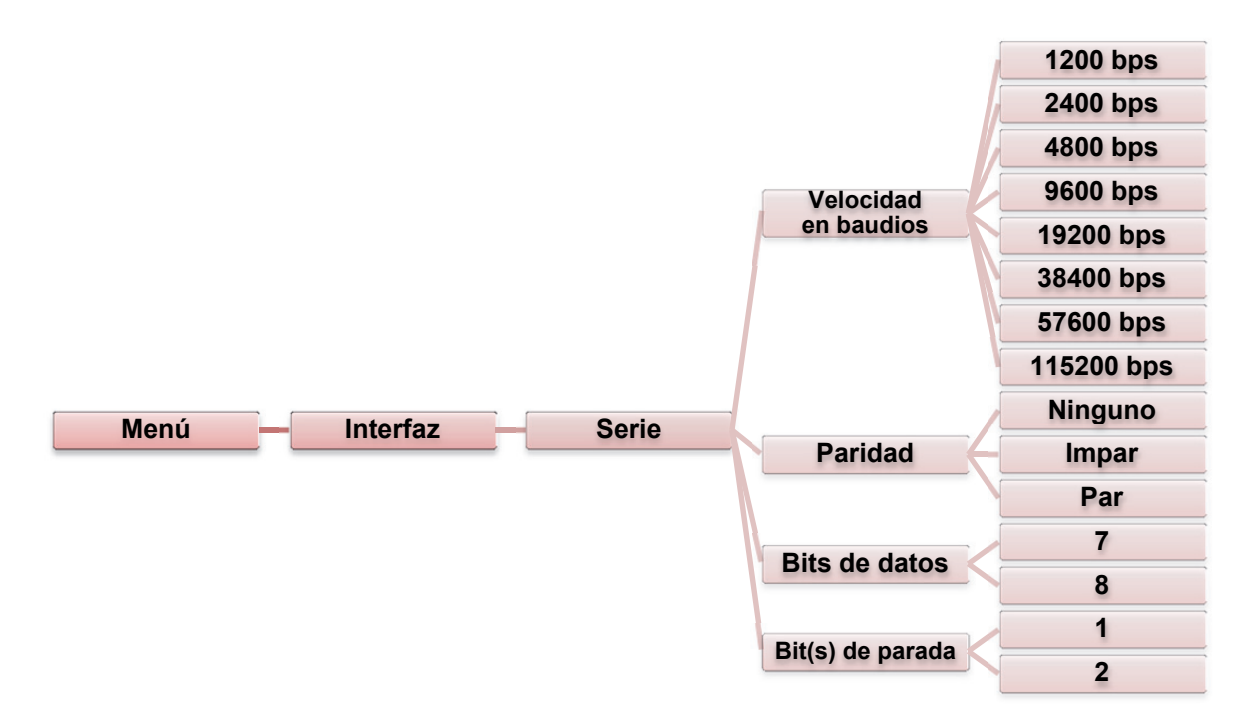

| Elemento                | Descripción                                                                         | Predeterminado |
|-------------------------|-------------------------------------------------------------------------------------|----------------|
| Velocidad en<br>baudios | Este elemento se utiliza para establecer la velocidad en baudios del modelo RS-232. | 9600           |
| Paridad                 | Este elemento se utiliza para establecer la paridad del modelo RS-232.              | Ninguno        |
| Bits de datos           | Este elemento se utiliza para establecer los bits de datos del modelo RS-232.       | 8              |
| Bit(s) de<br>parada     | Este elemento se utiliza para establecer los bits de parada del modelo RS-232.      | 1              |

### Ethernet

Use este menú para establecer la configuración de Ethernet interna, comprobar el estado del módulo de Ethernet de la impresora y restablecer el módulo de Ethernet.

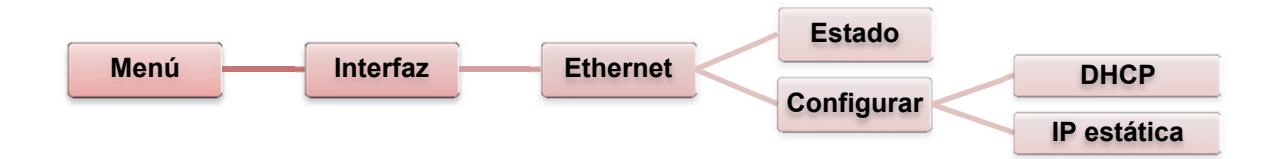

| Elemento    | Descripción                                                                                                    | Predeterminado |
|-------------|----------------------------------------------------------------------------------------------------|----------------|
| Estado      | Use este menú para comprobar el estado de<br>configuración de la dirección IP y MAC.                                        | N/C            |
| DHCP        | Este artículo se utiliza para ENCENDER O APAGAR el protocolo de red del DHCP (Protocolo de configuración dinámica de host). | N/C            |
| IP estática | Use este menú para establecer la dirección de IP de la<br>impresora, la máscara de subred y la puerta de enlace.            | ENCENDIDO      |

## Bluetooth (opción)

Esta opción se utiliza para establecer los parámetros del bluetooh de la impresora.

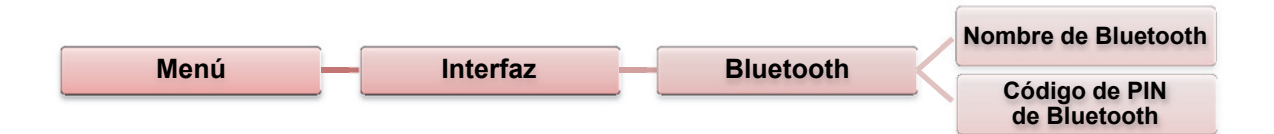

| Elemento                      | Descripción                                                                            | Predeterminado |
|-------------------------------|----------------------------------------------------------------------------------------|----------------|
| Nombre de<br>Bluetooth        | Este elemento se utiliza para establecer el nombre local para el Bluetooth.            | BT-SPP         |
| Código de PIN<br>de Bluetooth | Este elemento se utiliza para establecer el código del<br>PIN local para el Bluetooth. | 0000           |

## Wi-Fi (Opción)

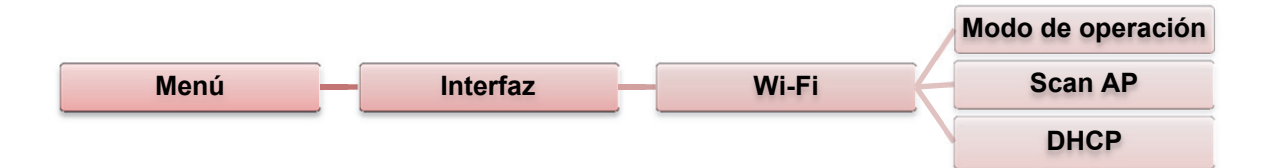

| Elemento             | Descripción                                                                                                    | Predeterminado  |
|----------------------|----------------------------------------------------------------------------------------------------|-----------------|
|                      | Este elemento se utiliza para establecer el modo de<br>operación de las redes de área local inalámbricas para<br>conectar dispositivos a la redes.                                                               |                 |
| Modo de<br>operación | Nota:<br>El modo de Infrasetructura requiere el uso de un punto de<br>acceso para que tenga lugar esta comunicación.<br>El modo ad-hoc supone la conexión de una computadora<br>directamente a otra computadora. | Infraestructura |
| Scan AP              | Este elemento se utiliza para escanear el dispositivo del punto de acceso.                                                                                                    | N/C             |
| DHCP                 | Este artículo se utiliza para ENCENDER O APAGAR el<br>protocolo de red del DHCP (Protocolo de configuración<br>dinámica de host).                                                                                | ENCENDIDO       |

# Administrador de archivos

Esta función se usa para verificar la memoria disponible de la impresora y la lista de archivos.

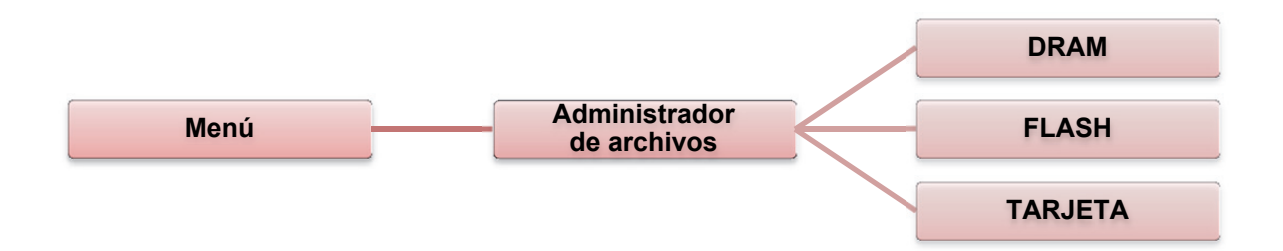

| Elemento | Descripción                                                                                                    |
|----------|----------------------------------------------------------------------------------------------------|
| DRAM     | Use este menú para mostrar, borrar y ejecutar los archivos (.BAS) guardados en la memoria DRAM de la impresora.          |
| FLASH    | Use este menú para mostrar, borrar y ejecutar los archivos (.BAS) guardados en la memoria Flash de la impresora.         |
| TARJETA  | Use este menú para mostrar, borrar y ejecutar los archivos (.BAS) guardados en la memoria de la Tarjeta de la impresora. |

## Diagnósticos

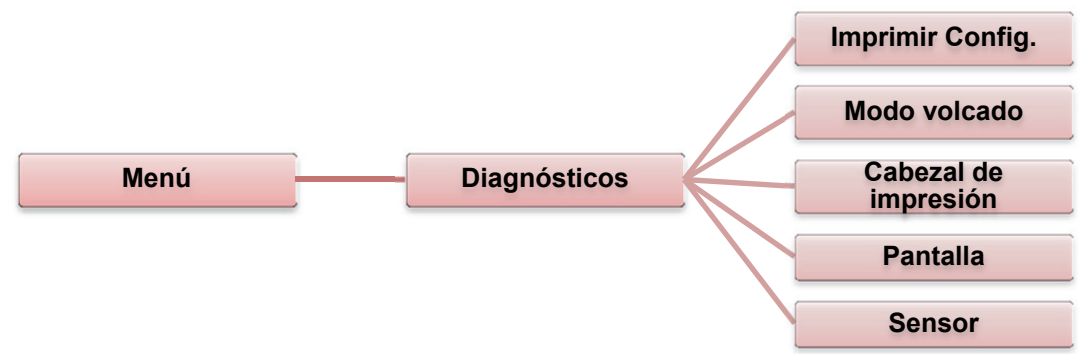

#### Imprimir Config.

Esta función se utiliza para imprimir la configuración actual de la impresora en la etiqueta. En la impresión de la configuración, hay una trayectoria de prueba del cabezal de impresión que es útil para comprobar si existen daños de puntos en el elemento calentador del cabezal de impresión.

| Menú                                                                                                    | Diagnósticos                                                                                                    | Imprimir Config.                                                                                                    |
|----------------------------------------------------------------------------------------------------|----------------------------------------------------------------------------------------------------|----------------------------------------------------------------------------------------------------|
| Impresión de la prueb                                                                                                    | pa automática                                                                                                    |                                                                                                    |
| SYSTEM<br>MODEL:<br>FIRMWARE:<br>CHECKSUM:<br>S/N:<br>S/N:<br>TCF:<br>DATE:<br>TIME:<br>NON-RESET:<br>RESET:<br>NON-RESET:<br>RESET: | INFORMATION  XXXXX X.XX XXXXXX XXXXXXXX XXXXXXXX NO 1970/01/01 00:04:18 110 m (TPH) 110 m (TPH) 0 (CUT) 0 (CUT) 0 (CUT) | Nombre de modelo<br>Versión F/W<br>Suma de comprobación del firmware<br>Impresora S/N<br>Archivo de configuración<br>Fecha del sistema<br>Hora del sistema<br>Kilometraje impreso (metros)<br>Contador de corte                                                                    |
| PRINT<br>SPEED<br>DENSITY<br>WIDTH<br>HEIGHT<br>INTENSION<br>CODEPAGE<br>COUNTRY                                                     | ING SETTING                                                                                                    | <ul> <li>Velocidad de impresión (pulg/seg)</li> <li>Oscuridad de impresión</li> <li>Tamaño de etiqueta (pulg)</li> <li>Distancia de separación (pulg)</li> <li>Intensidad de sensor de<br/>separación/marcador negro</li> <li>Página de códigos</li> <li>Código de país</li> </ul> |

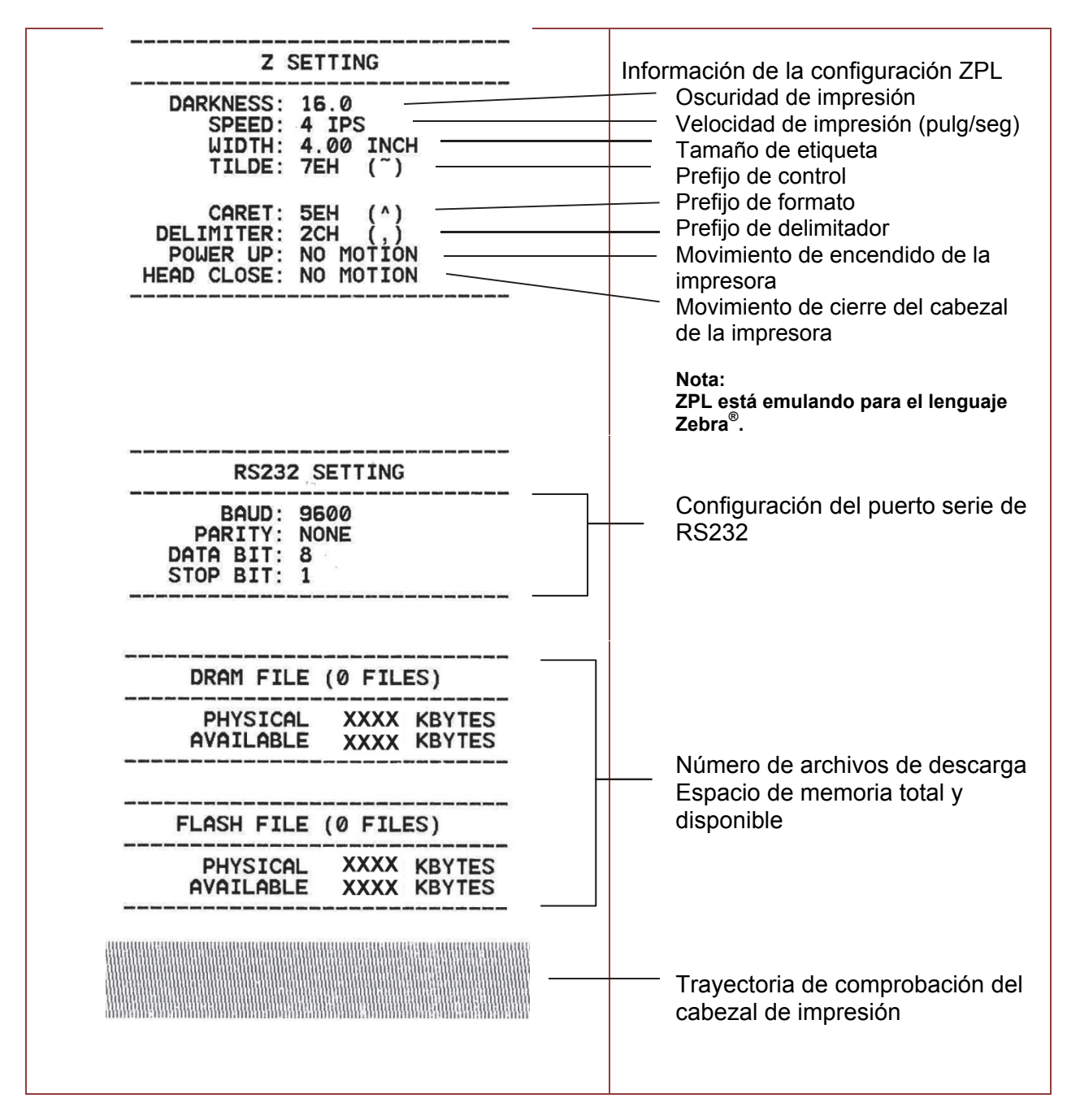

Nota:

La comprobación del daño de puntos requiere un ancho de papel de 4 pulg de ancho.

#### Modo volcado

Captura los datos del puerto de comunicación e imprime los datos recibidos por la impresora. En el modo volcado, todos los caracteres se imprimirán en 2 columnas. Los caracteres del lado derecho son recibidos desde su sistema y los datos del lado derecho son los valores hexadecimales de los caracteres correspondientes. Permite a los usuarios e ingenieros verificar y depurar fallos del programa.

| Menú        |             | D             | iag            | nós | stico | os  |     | ]  |    | -[  | Modo volcado |
|-------------|-------------|---------------|----------------|-----|-------|-----|-----|----|----|-----|--------------|
|             |             |               |                |     |       |     |     |    |    |     | 1            |
|             | DOWNLOA     | 0 D           | 0A             | 44  | 4F    | 57  | 4E  | 4C | 4F | 4 I |              |
|             | D "TEST2.   | 44            | 20             | 22  | 54    | 45  | 53  | 54 | 32 | 2E  |              |
|             | DAT", 5, CL | 44            | 41             | 54  | 22    | 2C  | 35  | 2C | 43 | 4C  |              |
|             | S DOWNLO    | 53            | 0 D            | 0A  | 44    | 4F  | 57  | 4E | 4C | 4F  |              |
|             | AD F, "TES  | 41            | 44             | 20  | 46    | 2C  | 22  | 54 | 45 | 53  |              |
|             | T4.DAT",5   | 54            | 34             | 2E  | 44    | 41  | 54  | 22 | 2C | 35  |              |
|             | ,CLS DOW    | 2C            | 43             | 4C  | 53    | 0 D | 0A  | 44 | 4F | 57  |              |
|             | NLOAD "TE   | $4\mathrm{E}$ | 4C             | 4F  | 41    | 44  | 20  | 22 | 54 | 45  |              |
|             | ST2.DAT",   | 53            | 54             | 32  | 2E    | 44  | 41  | 54 | 22 | 2C  |              |
|             | 5,CLS DO    | 35            | 2C             | 43  | 4C    | 53  | 0 D | 0A | 44 | 4F  |              |
|             | WNLOAD F,   | 57            | $4 \mathrm{E}$ | 4C  | 4F    | 41  | 44  | 20 | 46 | 2C  |              |
|             | "TEST4.DA   | 22            | 54             | 45  | 53    | 54  | 34  | 2E | 44 | 41  |              |
|             | T",5,CLS    | 54            | 22             | 2C  | 35    | 2C  | 43  | 4C | 53 | 0 D |              |
|             | DOWNLOAD    | 0A            | 44             | 4F  | 57    | 4E  | 4C  | 4F | 41 | 44  |              |
|             | "TEST2.D    | 20            | 22             | 54  | 45    | 53  | 54  | 32 | 2E | 44  |              |
|             | AT",5,CLS   | 41            | 54             | 22  | 2C    | 35  | 2C  | 43 | 4C | 53  |              |
|             | DOWNLOA     | 0 D           | 0A             | 44  | 4F    | 57  | 4E  | 4C | 4F | 4I  |              |
|             | D F, "TEST  | 44            | 20             | 46  | 2C    | 22  | 54  | 45 | 53 | 54  |              |
|             | 4.DAT",5,   | 34            | 2E             | 44  | 41    | 54  | 22  | 2C | 35 | 2C  |              |
|             | CLS         | 43            | 4C             | 53  | 0 D   | 0A  |     |    |    | _   | J.           |
| K           |             |               |                |     |       |     |     |    | /  | /   |              |
| Datas ASCII |             |               |                |     |       |     | -   |    | /  |     |              |
|             |             |               |                |     |       |     | \   |    |    |     |              |
|             |             |               |                |     |       |     | 1   |    |    |     |              |

Datos hexadecimales relacionados con la columna izquierda de datos ASCII.

Nota:

El modo volcado requiere un ancho de papel de 4 pulg.

### Cabezal de impresión

Esa función se utiliza para verificar la temperatura del cabezal de impresión, la resistencia y los puntos malos.

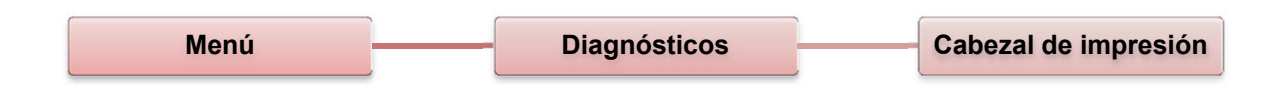

#### Pantalla

Esta función se utiliza para comprobar el estado del color del LCD.

| Menú | <br>Diagnósticos |   | Pantalla |
|------|------------------|---|----------|
|      | <u></u>          | 1 | ·        |

# Avanzado

Esta función se utiliza para establecer los parámetros del LCD.

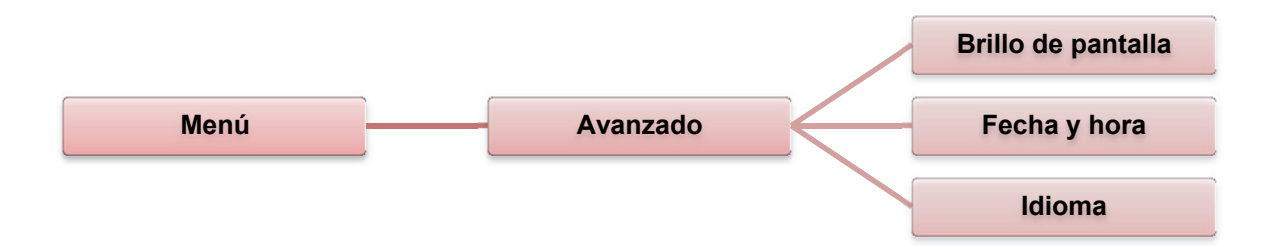

| Elemento                 | Descripción                                                                       |
|--------------------------|-----------------------------------------------------------------------------------|
| Brillo de<br>pantalla    | Este elemento se utiliza para establecer el brillo de la pantalla.                |
| Fecha y hora<br>(Opción) | Este elemento se utiliza para establecer la fecha y la hora en la pantalla. (RTC) |
| Idioma                   | Este elemento se utiliza para establecer el idioma en la pantalla.                |

# Servicio

Esta función se utiliza para restaurar la configuración de la impresora a sus valores prederterminados y comprobar información de la impresora.

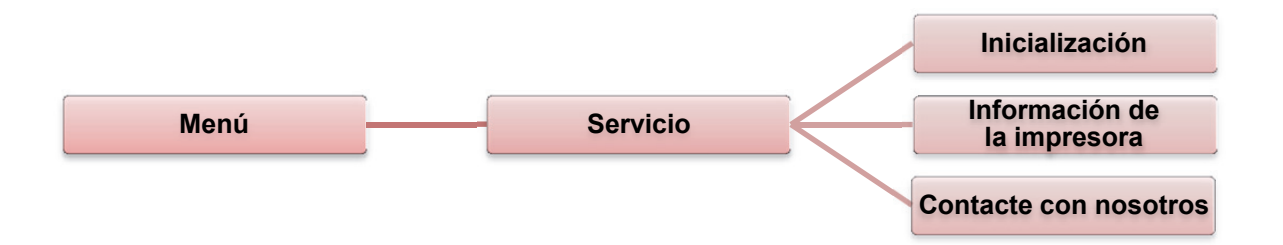

| Elemento                          | Descripción                                                                                                    |
|-----------------------------------|----------------------------------------------------------------------------------------------------|
| Inicialización                    | Esta función se utiliza para restaurar la configuración de la impresora a sus valores prederterminados.                                              |
| Información<br>de la<br>impresora | Esta función se utiliza para comprobar el número de serie, el kilometraje (m), las etiquetas impresas y el contador de la cortadora de la impresora. |
| Contacte con<br>nosotros          | Esta función se utiliza para comprobar la información de contacto para el servicio de asistencia técnica.                                            |

La guía siguiente indica los problemas más comunes que pueden encontrarse al operar esta impresora de códigos de barras. Si la impresora sigue sin funcionar después de haber intentado todas las soluciones siguientes, contacte con el Departamento de servicio al cliente del vendedor autorizado o distribuidor que vendió el producto para recibir asistencia.

## Estado del LED

Esta sección proporciona soluciones a los problemas comunes indicados por el estado del LED que pueda encontrar al operar la impresora.

| Estado del<br>LED / Color | Estado de la<br>impresora | Posible<br>causa                                                                                           | Procedimiento de recuperación                                                                                                    |
|---------------------------|---------------------------|----------------------------------------------------------------------------------------------------|----------------------------------------------------------------------------------------------------|
| APAGADO                   | No hay<br>respuesta       | No hay<br>alimentación                                                                                     | <ul> <li>Encienda el interruptor de encendido.</li> <li>Compruebe si el LED verde está encendido en<br/>el suministro de energía. Si no está encendido,<br/>el suministro de energía está roto.</li> <li>Compruebe si las conexiones de<br/>alimentación de energía que van del cable<br/>de alimentación al suministro de energía, y<br/>del suministro de energía al enchufe de la<br/>impresora están bien conectados.</li> </ul>                                                                                                    |
| Verde sólido              | ENCENDIDO                 | La<br>impresora                                                                                            | <ul> <li>No es necesaria ninguna acción.</li> </ul>                                                                                                    |
| Verde con<br>destello     | Pausa                     | La<br>impresora                                                                                            | <ul> <li>Presione el botón ALIMENTAR para reanudar<br/>la impresión.</li> </ul>                                                                                                    |
| Rojo<br>con<br>destello   | Error                     | Se acabaron<br>las etiquetas o<br>la cinta.<br>La<br>configuración<br>de la<br>impresora no<br>es correcta | <ol> <li>Se acabaron las etiquetas o la cinta:         <ul> <li>Cargue un rollo de etiquetas siguiendo<br/>las instrucciones de carga de medios, y<br/>presione ALIMENTAR para reanudar la<br/>impresión.</li> <li>Cargue un rollo de etiquetas siguiendo<br/>las instrucciones de carga de cinta, y<br/>presione ALIMENTAR para reanudar la<br/>impresión.</li> </ul> </li> <li>La configuración de la impresora no es correcta:         <ul> <li>Inicialice la impresora siguiendo las<br/>instrucciones que vienen en "Utilidad de<br/>encendido" o "Herramienta de diagnóstico".</li> </ul> </li> </ol> |

**Nota:** El estado de la impresora puede verse en la Herramienta de diagnóstico. Si desea más información sobre la Herramienta de diagnóstico, consulte las instrucciones que vienen en el disco CD de software que se encuentran en **D:\DiagTool**.

# Calidad de impresión

| Problema         | Posible causa                                  | Procedimiento de recuperación             |  |  |  |
|------------------|------------------------------------------------|-------------------------------------------|--|--|--|
| No hay           | Verifique si el cable de interfaz está bien    | Vuelva a conectar el cable a la interfaz. |  |  |  |
| impresión        | conectado al conector de la interfaz.          |                                           |  |  |  |
| •                | La configuración de pin de conexión            | Reponga el cable con conexión pin a       |  |  |  |
|                  | del cable del puerto serie no es una           | pin.                                      |  |  |  |
|                  | conexión pin a pin.                            |                                           |  |  |  |
|                  | La configuración del puerto serie no es        | Restablezca la configuración del puerto   |  |  |  |
|                  | coherente entre el host y la impresora.        | serie.                                    |  |  |  |
|                  | El puerto especificado en el controlador       | Seleccione el puerto de impresora         |  |  |  |
|                  | de Windows no es el correcto.                  | correcto en el controlador.               |  |  |  |
|                  | El IP de Ethernet, la máscara de subred y      | Configure el IP de Ethernet, la           |  |  |  |
|                  | la puerta de enlace no están configurados      | máscara de subred y la puerta de          |  |  |  |
|                  | correctamente.                                 | enlace.                                   |  |  |  |
| No hay           | La etiqueta o la cinta no se cargó             | Siga las instrucciones sobre cómo         |  |  |  |
| impresión en     | correctamente.                                 | cargar los medios o la cinta              |  |  |  |
| la etiqueta      |                                                | correctamente.                            |  |  |  |
|                  | No queda cinta.                                | Cargar una nueva cinta.                   |  |  |  |
| Alimentación     | Es posible que la configuración de la          | Realice la inicialización y la            |  |  |  |
| continuada       | impresora no sea correcta.                     | calibración de separación/marca           |  |  |  |
| etiquetas        |                                                | negra.                                    |  |  |  |
| Papel atorado    | La sensibilidad del sensor de                  | Calibre el sensor de                      |  |  |  |
|                  | separación/marca negra no ha sido              | separación/marca negra.                   |  |  |  |
|                  | establecida correctamente (el sensor de        |                                           |  |  |  |
|                  | sensibilidad no es suficiente).                |                                           |  |  |  |
|                  | El tamaño de la etiqueta no ha sido            | Establezca el tamaño de la etiqueta       |  |  |  |
|                  | establecido correctamente.                     | como el papel instalado en el             |  |  |  |
|                  |                                                | software o programa de etiquetado.        |  |  |  |
|                  | Las etiquetas están atoradas en el interior de | Retire la etiqueta atorada.               |  |  |  |
|                  | la impresora próximas al área del sensor.      | •                                         |  |  |  |
| La calidad de la | La cubierta superior no está cerrada           | Cierre la cubierta superior               |  |  |  |
| impresión es     | correctamente.                                 | completamente y verifique que las         |  |  |  |
| deficiente       |                                                | palancas laterales derecha e              |  |  |  |
|                  |                                                | izquierda están acopladas                 |  |  |  |
|                  |                                                | correctamente.                            |  |  |  |
|                  | El suministro se ha cargado incorrectamente.   | Vuelva a cargar el suministro.            |  |  |  |
|                  | La cinta y los medios son incompatibles.       | Cambie la combinación de                  |  |  |  |
|                  |                                                | cinta o etiqueta.                         |  |  |  |
|                  | Se han acumulado polvo o adhesivos             | Compruebe si se han acumulado             |  |  |  |
|                  | en el cabezal de impresión.                    | polvo o adhesivos en el cabezal de        |  |  |  |
|                  |                                                | impresión. Limpie el cabezal de           |  |  |  |
|                  |                                                | impresión.                                |  |  |  |
|                  | La densidad de impresión no ha sido            | Ajuste la densidad de impresión y la      |  |  |  |
|                  | establecido correctamente.                     | velocidad de impresión.                   |  |  |  |
|                  | La trayectoria de prueba del cabezal de        | El elemento del cabezal puede estar       |  |  |  |
|                  | impresión es incorrecta.                       | dañado. Ejecute la prueba automática      |  |  |  |
|                  |                                                | de la impresora y compruebe la            |  |  |  |
|                  |                                                | trayectoria de prueba del cabezal de      |  |  |  |
|                  |                                                | impresión para ver si faltan puntos en    |  |  |  |
|                  |                                                | la trayectoria.                           |  |  |  |

Esta sesión presenta las herramientas de limpieza y los métodos para dar mantenimiento a su impresora.

- 1. Use uno de los siguientes materiales para limpiar la impresora:
  - Hisopo (lápiz limpiador del cabezal)
  - Paño sin pelusa
  - Cepillo aspirador / soplador
  - Etanol 100%
- 2. Limpie la impresora utilizando el proceso siguiente:

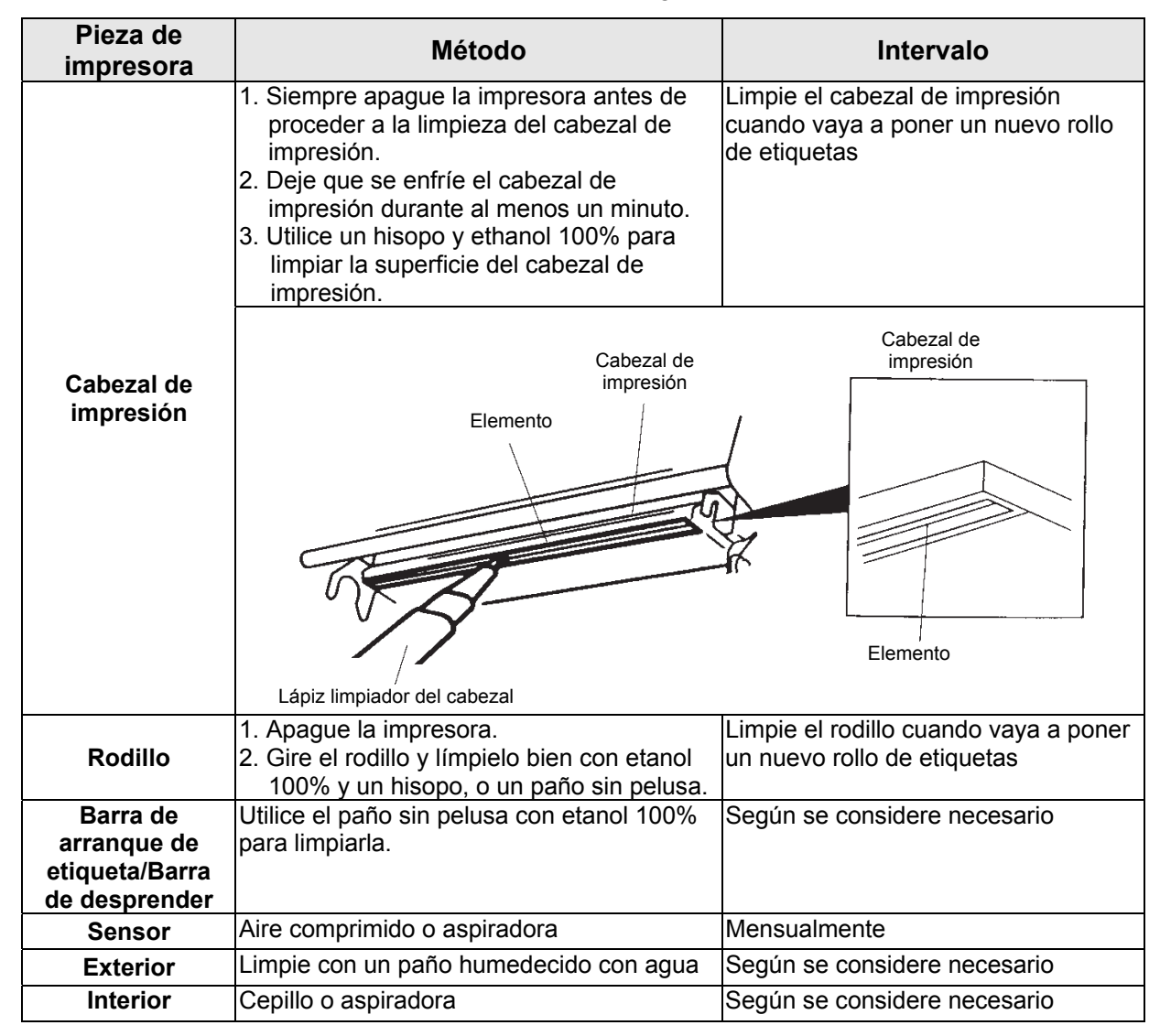

#### Notas:

- No toque el cabezal de la impresora. Si lo ha hecho, use etanol para limpiarlo.
- Use 100% acetona o etanol. NO use alcohol sanitario, ya que se podría dañar el cabezal de la impresora.
- Para mantener el buen rendimiento y prolongar la vida útil de la impresora, limpie el cabezal de la misma y los sensores de suministro cada vez que reemplace la cinta por una nueva.
- La impresión continuada provocará que el motor de la impresora se recaliente. La impresora dejará de imprimir automáticamente durante 10~15 minutos hasta que el motor se haya enfriado. Los datos transferidos al búfer de la impresora se perderán si se apaga la impresora cuando se encuentra en pausa.

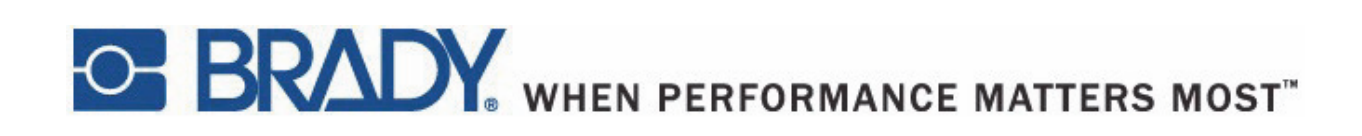

Copyright 2015 Brady Worldwide, Inc.

Todos los derechos reservados BRADY WORLDWIDE, INC. 2221 W. Camden Road, Milwaukee, WI 53209, EE.UU.